# Manual de Uso y Funcionamiento Web

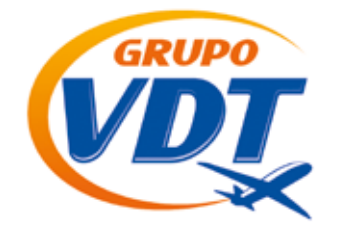

www.grupovdt.com.ec

#### Tabla de contenido

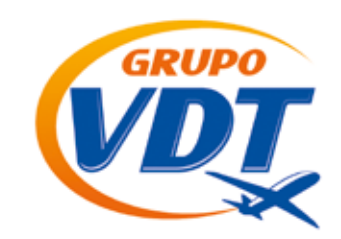

#### FUNCIONAMIENTO DE GRUPOVDT.COM.DO

| 1. | PRE  | SENTACIÓN Y ACCESO                                   | 2  |
|----|------|------------------------------------------------------|----|
| 2. | CÓM  | O TRAMITAR UNA RESERVA DE VUELO                      | 5  |
|    | 2.1. | Buscador                                             | 5  |
|    | 2.2. | COMO RESERVAR                                        | 10 |
|    | 2.3. | SECCIÓN PANEL DE RESERVAS                            | 15 |
|    | 2.4. | Horario actualizado reservas emitidas                | 17 |
|    | 2.5. | Formas de pago y auto-emisión                        | 18 |
|    | 2.6. | Solicitar cambio o cancelación de reservas emitidas  | 19 |
|    | 2.7. | Ofertas de Vuelo                                     | 20 |
|    | 2.8. | Precio y beneficio                                   | 22 |
|    | 2.9. | Temas a tener en cuenta: Duplicidad y nombres falsos | 22 |
| 3. | CÓM  | O RESERVAR CIRCUITOS.                                | 23 |
| 4. | CÓM  | IO RESERVAR HOTELES.                                 | 29 |
| 5. | CÓM  | IO RESERVAR PAQUETES VACACIONALES.                   | 32 |
| 6. | CÓM  | IO RESERVAR CRUCEROS.                                | 34 |
| 7. | OTR  | AS SECCIONES                                         | 37 |
|    | 7.1. | Ofertas vuelos chárter                               | 37 |
|    | 7.2. | Equipaje permitido                                   | 38 |
|    | 7.3. | Seguros de viaje                                     | 38 |
|    | 7.4. | Horario de atención telefónica                       | 39 |
|    | 7.5. | Quejas y sugerencias                                 | 39 |

#### **1. PRESENTACIÓN Y ACCESO**

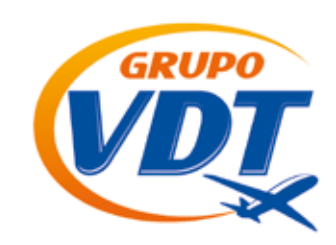

Grupovdt.com.ec es una web privada de acceso exclusivo a agencias y agentes de viajes de Ecuador que presenta multitud de alternativas para reservaciones online tanto locales como internacionales en tickets aéreos, circuitos, paquetes vacaciones, hoteles y cruceros al mejor precio del mercado.

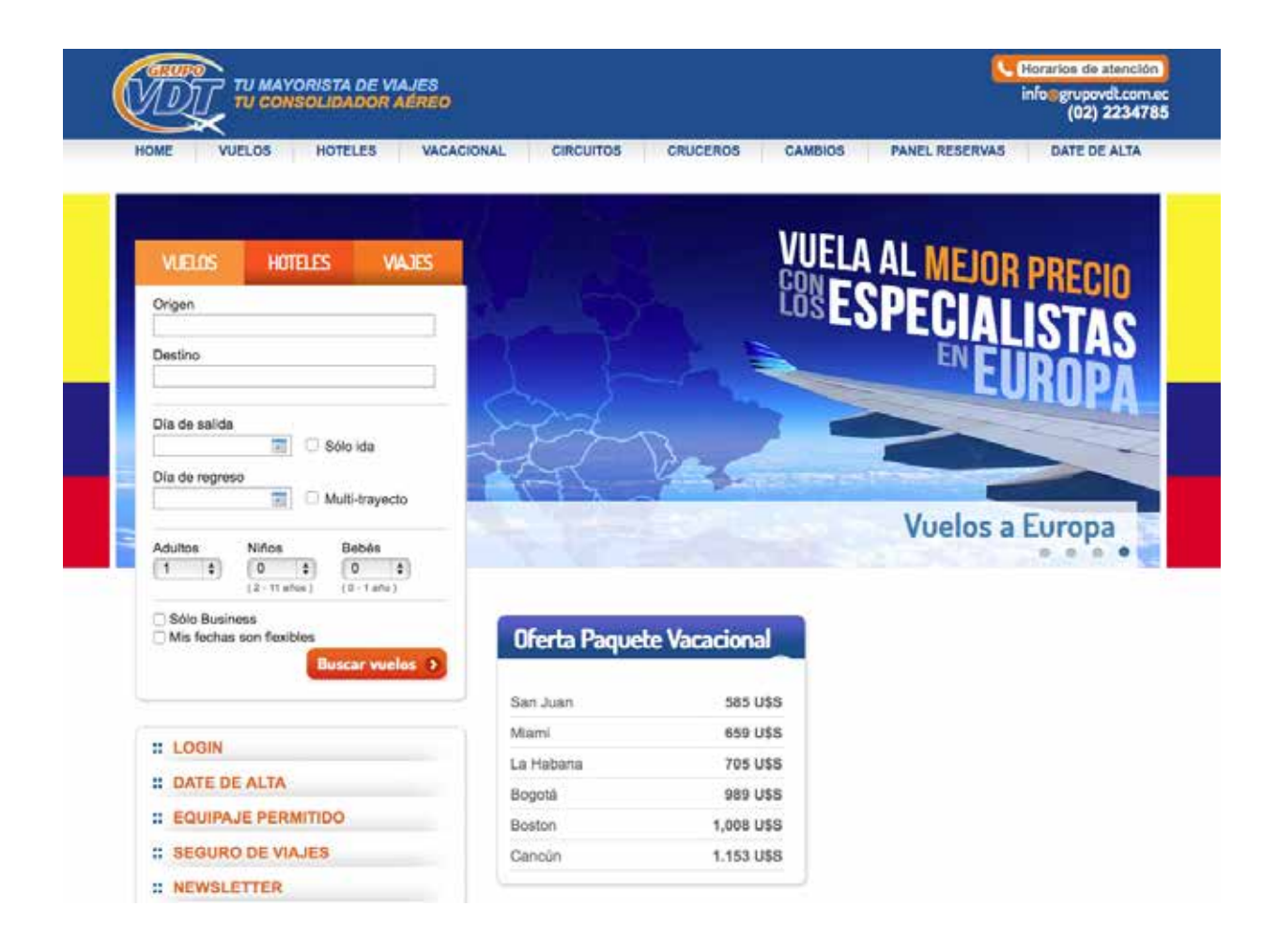

#### **1. PRESENTACIÓN Y ACCESO**

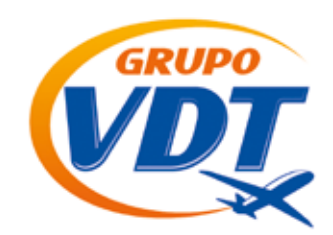

#### :: LOGIN

- : DATE DE ALTA
- :: EQUIPAJE PERMITIDO
- :: SEGURO DE VIAJES
- **::** NEWSLETTER
- : PANEL DE RESERVAS
- :: QUEJAS Y SUGERENCIAS
- **::** SOLICITUD DE GRUPOS

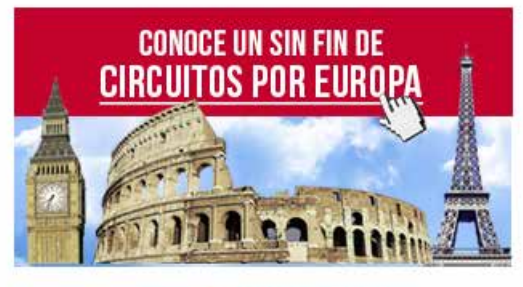

👕 trapsatur

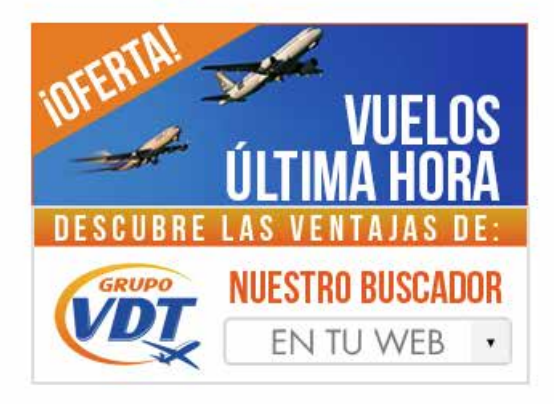

| Ofertas Circuitos                    |            |
|--------------------------------------|------------|
| Córdoba / Sevilla. Bus +<br>Tren AVE | 295 U\$S   |
| Valencia y Barcelona (Tren<br>+ Bus) | 409 U\$S   |
| Madrid - Paris                       | 583 U\$S   |
| Italia, España y Costa Azul          | 861 U\$S   |
| Portugal, Andalucia y<br>Marruecos   | 1,407 U\$S |
| Eurobus y Tierra Santa               | 2,432 U\$S |

**Oferta Paquete Vacacional** 

San Juan

Miami La Habana

Bogotá

Boston

Cancún

585 U\$S

659 U\$S

705 U\$S

989 U\$S

1,008 U\$S

1.153 U\$S

| Ofertas Cruceros          |          |
|---------------------------|----------|
| Brisas del mediterráneo   | 408 U\$S |
| Crucero antillas y caribe | 585 U\$S |
| Fiordos del norte         | 638 U\$S |
| Capitales balticas        | 921 U\$S |

| Ofertas Hoteles |                                                       |                  |                                                      |                  |  |  |  |
|-----------------|-------------------------------------------------------|------------------|------------------------------------------------------|------------------|--|--|--|
|                 | Miami<br>Hotel Miami Casablanca on the<br>Ocean (S.H) | desde<br>72 U\$S | Madrid<br>Hotel Puerta de Toledo (S.H)               | desde<br>71 U\$S |  |  |  |
|                 | Quito<br>Hotel La Cartuja (H.D)                       | desde<br>57 U\$S | Punta Cana<br>Hotel Barcelo Dominican<br>Beach (T.I) | desde<br>85 U\$S |  |  |  |
|                 |                                                       |                  |                                                      |                  |  |  |  |

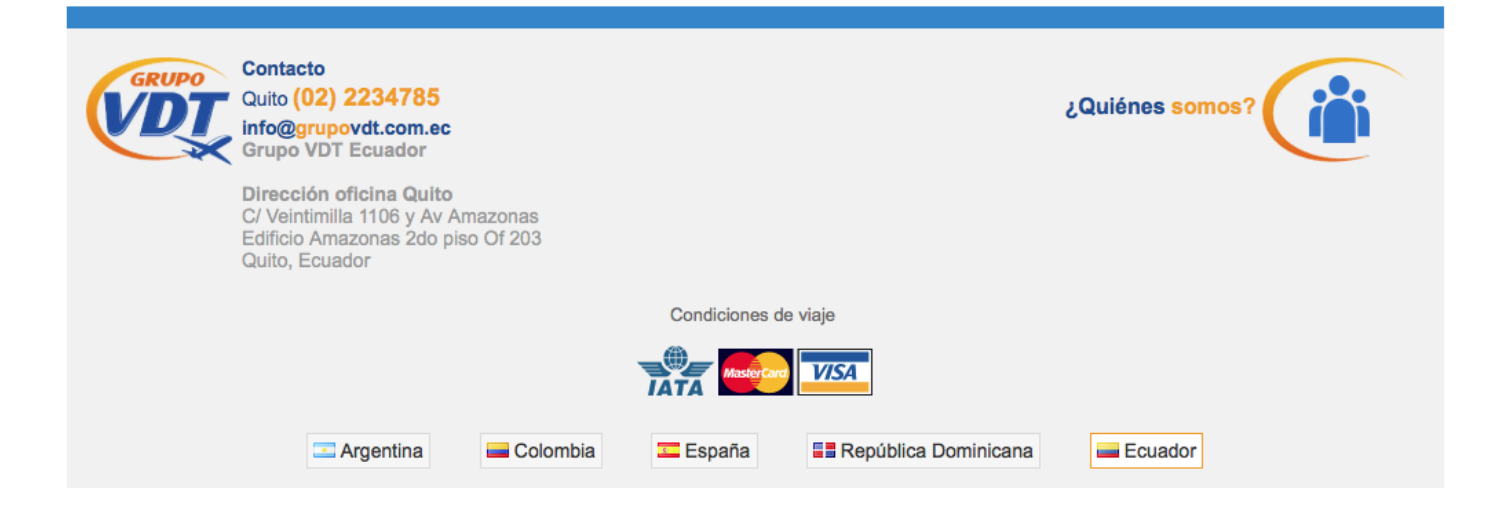

#### **1. PRESENTACIÓN Y ACCESO**

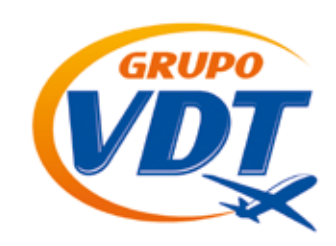

Para poder acceder al sistema solo debe de seguir unos sencillos pasos que detallamos a continuación:

#### 1. Para darse de alta sigua el proceso en la sección DATE DE ALTA

| TU MAYORISTA DE VIAJES<br>TU CONSOLIDADOR AÉREO |         |              |            |          |         | <u>S</u>       | lorarios de atención<br>nfo@grupovdLcorn.ec<br>(02) 2234785 |  |
|-------------------------------------------------|---------|--------------|------------|----------|---------|----------------|-------------------------------------------------------------|--|
| HOME VUELOS                                     | HOTELES | VACACIONAL C | ARCUITOS ( | CRUCEROS | CAMBIOS | PANEL RESERVAS | DATE DE ALTA                                                |  |
|                                                 |         |              |            |          |         |                |                                                             |  |

#### 2. Seguidamente rellenar el formulario

Una vez rellenado el formulario se procederá a enviarse las claves de acceso al correo electrónico proporcionado.

| HOME | VUELOS HOTELES                                                                                                  | VACACIONAL              | CIRCUITOS              | CRUCEROS           | CAMBIOS              | PANEL RESERVAS       | DATE DE ALT |
|------|----------------------------------------------------------------------------------------------------|-------------------------|------------------------|--------------------|----------------------|----------------------|-------------|
|      | - The second                                                                                                    | and a particular of the | 1                      |                    |                      |                      |             |
| 50   | LICITE SU ACCESO A GRI                                                                                          | IPOVOT FC               | HADOR                  |                    |                      |                      |             |
|      |                                                                                                    |                         | UADON:                 |                    |                      |                      |             |
|      | Ingrese la información de su agencia                                                                            | y nuestros opera        | dores le enviarán su   | clave de acceso de | spués de verifica    | r sus datos.         |             |
|      | Si ya cuenta con claves, pero no las                                                                            | recuerda, deberá        | enviar un email a info | compovdt.com.e     | c solicitando el re- | anvio de sus claves. |             |
|      | Nombre de la apagoia                                                                                            |                         | Persona de contacto    | <u>.</u>           |                      |                      |             |
|      | Nombre do la agencia                                                                                            |                         | resona de conación     |                    |                      |                      |             |
|      |                                                                                                    |                         |                        |                    |                      |                      |             |
|      | E-mail                                                                                                    |                         | Confirme su e-mail¥    | 0                  |                      |                      |             |
|      |                                                                                                    |                         |                        |                    |                      |                      |             |
|      | Razón social                                                                                                    |                         | RNC                    |                    |                      |                      |             |
|      |                                                                                                    |                         |                        |                    |                      |                      |             |
|      | Teléfono (código de país, area y núm                                                                            | worow.                  | Fax (código de país, a | anea v número)     |                      |                      |             |
|      | interest (interest of the second second second second second second second second second second second second s |                         | and from the set haven |                    |                      |                      |             |
|      |                                                                                                    |                         |                        |                    |                      |                      |             |
|      | Dirección                                                                                                    |                         | Ciudad                 |                    |                      |                      |             |
|      | Códico postai#                                                                                                  |                         | Provincia              |                    |                      |                      |             |
|      | conde brown                                                                                                    |                         |                        |                    |                      |                      |             |
|      | Pais                                                                                                    |                         |                        |                    |                      |                      |             |
|      | Equador                                                                                                    | - e                     |                        |                    |                      |                      |             |

### **1. PRESENTACIÓN Y ACCESO**

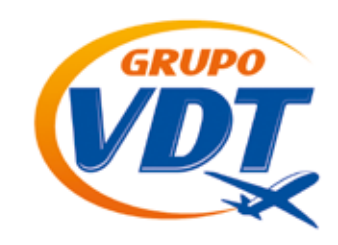

 En el primer ingreso es recomendable que lo hagan a través de la sección que se encuentra en la parte lateral izquierda de la web, en donde dice LOGIN.

| TU MAYORISTA DE VIAJES<br>TU CONSOLIDADOR AÉREO  |                  |                                                                  | info@grupovdt.com<br>(02) 223478                                                                                                    |
|--------------------------------------------------|------------------|------------------------------------------------------------------|----------------------------------------------------------------------------------------------------|
| WE VUELOS HOTELES VACA                           | CIONAL CIRCUITOS | CRUCEROS CAMBIOS                                                 | PANEL RESERVAS DATE DE ALTA                                                                                                    |
| VUELOS       HOTTELES       VAJES         Origen | Oferta Paqueta   | PARA<br>QUIE<br>VUELO+<br>SALIDASIDE<br>VACACIONAL<br>Vacacional | LOS QUE LO<br>REN TODO<br>OTEL + TRASLADOS<br>DE REPUBLICA DOMINICANA<br>MÉXICO, PANAMA, PERU<br>PUERTO RICO, COSTARICA<br>BRASIL, LAS VEGAS<br>NUEVA YORK MIAMI<br>V NUCHOS MÁS |
| " LOGIN                                          | Miami            | 659 USS                                                          |                                                                                                    |
| * DATE DE ALTA                                   | La Habana        | 705 U\$S                                                         |                                                                                                    |
| · DATE DE ACIA                                   | Bogotá           | 989 U\$S                                                         |                                                                                                    |
| # EQUIPAJE PERMITIDO                             | Boston           | 1,008 U\$S                                                       |                                                                                                    |
| # SEGURO DE VIAJES                               | Cancún           | 1.153 U\$S                                                       |                                                                                                    |
| ** NEWSLETTER                                    | 4                |                                                                  |                                                                                                    |

#### **1. PRESENTACIÓN Y ACCESO**

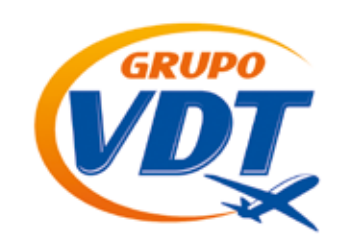

4. Podrá entonces ingresar a nuestro sistema.

| Ing                  | resar al sistema              |
|----------------------|-------------------------------|
| E-Mail<br>Contraseña |                               |
|                      | Recordar mis datos      LOGIN |

5. Usted sabrá que ingresó correctamente cuando aparezca el nombre de su agencia en la parte superior derecha

| E VUELOS HOTELES VACACIONAL CIRCUITOS                                                                                                    | CRUCEROS CAMBIOS | PANEL RESERVAS DATE DE ALTA |
|----------------------------------------------------------------------------------------------------|------------------|-----------------------------|
|                                                                                                    |                  |                             |
| VUELOS HOTELES VIAJES                                                                                                    |                  |                             |
| Destino Dis de satida                                                                                                    |                  |                             |
| Image: Solo Ida       Dis de regreso       Image: Image: Ima |                  | iVuela con Evelop!          |

#### 2.1. BUSCADOR

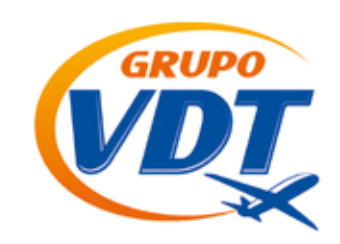

#### 2.1. Buscador

Simplemente hay que rellenar los datos del vuelo que queremos buscar: Origen, Destino, el día de salida y día de regreso, marcar si se trata de un vuelo de solo ida, Multi-trayecto y la cantidad de pasajeros (Adultos, Niños y Bebés), teniendo en cuenta que se considera bebé de 0 a 1 año, y niños desde los 2 a los 11.

Puede seleccionar Sólo Business si desea únicamente esa clase.

|                                                                     | 0                  |                  |
|---------------------------------------------------------------------|--------------------|------------------|
| OME VUELOS HOTELES VAC                                              | CACIONAL CIRCUITOS | CRUCEROS CAMBIOS |
|                                                                     |                    |                  |
|                                                                     |                    | -                |
| VUELOS HOTELES VIAJES                                               |                    | PARA             |
| Origan                                                              | Constant States    | QUIE             |
|                                                                     |                    | VUELO+           |
| Destino                                                             |                    | SALIDAS DE       |
|                                                                     | The second         |                  |
| Día de salida                                                       |                    | DA DAL           |
| Sólo ida                                                            | AIN                | New Contraction  |
| Multi-trayecto                                                      |                    |                  |
|                                                                     |                    | Vac              |
| Adultos Niños Bebés                                                 |                    |                  |
| (2 - 11 años) (0 - 1 año)                                           |                    |                  |
| <ul> <li>Sólo Business</li> <li>Mis fechas son flexibles</li> </ul> | Oferta Paque       | te Vacacional    |
| Buscar vuelos 📎                                                     |                    |                  |
|                                                                     | San Juan           | 585 U\$S         |
| . LOGIN                                                             | Miami              | 659 U\$S         |
|                                                                     | La Habana          | 705 U\$S         |
|                                                                     | Bogotá             | 989 U\$S         |
| EQUIPAJE PERMITIDO                                                  | Boston             | 1,008 U\$S       |
| ·· SECIIDO DE VIA IES                                               | 0                  | 4 470 1100       |

#### 2.1. BUSCADOR

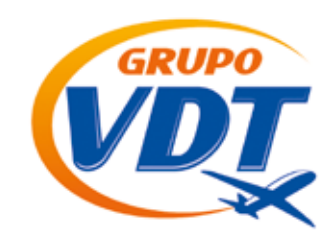

A continuación aparecerá un listado de resultados ordenados por precio del pasajero adulto (desde el más económico).

| TU MAYORISTA DE VIA<br>TU CONSOLIDADOR A                                                                                                    | IJES 888<br>ÉREO Sali                                                                                                    | @aaa.com<br>r           |                                                   |                           | info@grupovd<br>(02) 2 |
|----------------------------------------------------------------------------------------------------|----------------------------------------------------------------------------------------------------|-------------------------|---------------------------------------------------|---------------------------|------------------------|
| HOME VUELOS HOT                                                                                                    | ELES VACACIONAL                                                                                                    | CIRCUITOS               | CRUCEROS                                          | CAMBIOS                   | PANEL RESERVAS         |
| TU BÚSQUEDA                                                                                                    | and the second second s | R/J                     |                                                   |                           |                        |
| Origen<br>GYE - Guayaquil                                                                                                    |                                                                                                    |                         |                                                   |                           |                        |
| Destino<br>MIA - Miami                                                                                                    | 100 resultados encontrado                                                                                                    | 05                      | Mostrar                                           | las tarifas en: Dólares   | Estadounidenses (U\$S) |
| Día de salida<br>02/05/2016 📰 Sólo ida                                                                                                    | 428 <sup>71</sup> U\$S                                                                                                    |                         | Tarifa n                                          | or pasaiero adulto, inclu | vendo tasas DESGLOS    |
| Día de regreso<br>08/05/2016 Multi-trayecto                                                                                                    | → Ida - Lun 02/May,                                                                                                    | de Guayaquil (GY        | E), a Miami (MIA)                                 | or pasajoro addito, moro  | 2x1                    |
| Adultar Niller Dahás                                                                                                    | Aviance                                                                                                    | Sale 04:54              | > Llega 13:02                                     | Duración: 7h 08m          | 1 escala/s             |
| Aduitos Niños Bebes                                                                                                    | Avianca                                                                                                    | Sale 05:05              | > Llega 12:50                                     | Duración: 6h 45m          | 1 escala/s             |
| Sólo Business<br>Mis fechas son flevibles                                                                                                    | Aviance                                                                                                    | Sale 10:50              | <ul> <li>Llega 02:26<br/>(+1)</li> </ul>          | Duración: 14h 36m         | <u>1 escala/s</u> 🍋    |
| Nueva búsqueda 🔊                                                                                                    | Aviance                                                                                                    | Sale 18:10              | <ul> <li>Llega 02:26<br/>(+1)</li> </ul>          | Duración: 7h 16m          | 1 escala/s             |
|                                                                                                    | Avianca                                                                                                    | Sale 18:10              | <ul> <li>Llega 13:02<br/>(+1)</li> </ul>          | Duración: 17h 52m         | <u>1 escala/s</u> 🕫    |
| Filtrar resultados                                                                                                    | + Vuelta - Dom 08/M                                                                                                    | lay, de Miami (MI/      | A), a Guayaquil (GY                               | E)                        | 2x1                    |
| 0h - 24h                                                                                                    | 3 -Avianca                                                                                                    | Sale 04:08              | > Llega 10:00                                     | Duración: 6h 52m          | 1 escala/s             |
| Trayecto #2 - Hora de salida<br>0h - 24h                                                                                                    | Avlanca                                                                                                    | Sale 18:23              | <ul> <li>Llega 10:00<br/>(+1)</li> </ul>          | Duración: 16h 37m         | <u>1 escala/s</u> р    |
| Cantidad de escalas<br>Mostrar todos                                                                                                    | -Avianca                                                                                                    | Sale 09:39              | Llega 00:50<br>(+1)                               | Duración: 16h 11m         | <u>1 escala/s</u> р    |
| Duración del vuelo<br>-1h - 38h                                                                                                    | <u>Ver reglas de la tarifa</u>                                                                                                    |                         |                                                   |                           | Reservar               |
| Filtrar por compañía<br>v Todas                                                                                                    | 437 <sup>72</sup> U\$S                                                                                                    |                         | Tarifa p                                          | or pasajero adulto, inclu | yendo tasas DESGLOS    |
| Aeromexico                                                                                                    | 🔶 Ida - Lun 02/May,                                                                                                    | <b>de Guayaquil</b> (GY | E), a Miami (MIA)                                 |                           | 2x                     |
| Avianca     Copa Airlines     LAN Airlines                                                                                                    | 1                                                                                                    | Sale 19:10              | <ul> <li>Llega 16:01<br/>(+1)</li> </ul>          | Duración: 19h 51m         | <u>1 escala/s</u> 🕫    |
| LAN Ecuador                                                                                                    | + Vuelta - Dom 08/M                                                                                                    | lay, de Miami (MI/      | A), a Guayaquil (GY                               | E)                        | 2x                     |
| Filtrar 🕥                                                                                                    | Avianca                                                                                                    | Sale 09:39              | Llega 17:40<br>(+1)                               | Duración: 33h 01m         | 2 escala/s 🍺           |
|                                                                                                    | Avianca                                                                                                    | Sale 09:39              | <ul> <li>Llega 17:40         (+1)     </li> </ul> | Duración: 33h 01m         | 2 escala/s 🏾 🎮         |
| VIAJA SIN PREOCUPACIONES                                                                                                    | <u>Ver reglas de la tarifa</u>                                                                                                    | l                       |                                                   |                           | Reservar               |
|                                                                                                    | 446⁵⁰U\$S                                                                                                    |                         | Tarifa p                                          | or pasajero adulto, inclu | yendo tasas DESGLOS    |
|                                                                                                    | → Ida - Lun 02/May,                                                                                                    | de Guayaquil (GY        | 'E), a Miami (MIA)                                |                           | 2x                     |
|                                                                                                    | 1 <b>AX</b>                                                                                                    | Sale 07:00              | > Llega 12:28                                     | Duración: 4h 28m          | Directo                |
| of the subscription of the subscription of the |                                                                                                    |                         |                                                   |                           |                        |

LAN X

Sale 09:51

> Llega 20:00 Duración: 11h 09m 1 escala/s 🎮

#### 2.1. BUSCADOR

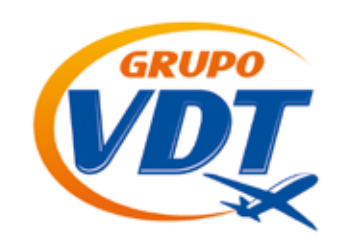

En cada resultado podemos ver todos los detalles del vuelo:

1.- Al pinchar en desglose, se indica la tarifa por cada pasajero con el total del precio neto (no incluye precio de gestión).

| 428 <sup>71</sup> U\$S | Tarifa por pasajero adulto, incluy | vendo tasas DESGLOSE |
|------------------------|------------------------------------|----------------------|
| Tipo de pasajero       | Precio                             | Total                |
| ADT x1                 | 428.71U\$S                         | 428.71U\$S           |
|                        |                                    | 428.71U\$S           |

#### 2.- Vuelos

Pueden aparecer varias opciones de vuelos de ida y de regreso, deberán seleccionar la más conveniente para el cliente, ya sea por duración del vuelo o por hora de salida.

Al final de cada vuelo se indica si es directo o tienen escala. Se obtiene más información al pinchar sobre este campo y se detalla donde es la escala del vuelo y las horas.

| 428       | <sup>71</sup> U\$S      |                          | Tari                            | fa por pasajero adulto, in | cluyendo tasas DE   | SGLOSE         |  |  |  |
|-----------|-------------------------|--------------------------|---------------------------------|----------------------------|---------------------|----------------|--|--|--|
| → Ida     | - Lun 02/May, d         | l <b>e Guayaquil</b> (GY | 'E), <mark>a Miami</mark> (MIA) |                            |                     | <b>2x (</b>    |  |  |  |
| 0         | Avianca                 | Sale 04:54               | > Llega 13:02                   | Duración: 7h 08m           | 1 escala/s          |                |  |  |  |
| 0         | Avianca                 | Sale 05:05               | > Llega 12:50                   | Duración: 6h 45m           | 1 escala/s          |                |  |  |  |
| 0         | Avianca                 | Sale 10:50               | > Llega 02:26 (+1)              | Duración: 14h 36m          | <u>1 escala/s</u> 🏴 |                |  |  |  |
| 0         | Avianca                 | Sale 18:10               | > Llega 02:26 (+1)              | Duración: 7h 16m           | 1 escala/s          |                |  |  |  |
| 0         | Avianca                 | Sale 18:10               | > Llega 13:02 (+1)              | Duración: 17h 52m          | <u>1 escala/s</u> 🏴 |                |  |  |  |
| 🕂 Vue     | lta - Dom 08/Ma         | ay, de Miami (MI/        | A) <b>, a Guayaquil</b> (GYE    | E)                         |                     | <b>2x (Î</b> ) |  |  |  |
| 0         | Avianca                 | Sale 04:08               | > Llega 10:00                   | Duración: 6h 52m           | 1 escala/s          |                |  |  |  |
| 0         | Avianca                 | Sale 18:23               | > Llega 10:00 (+1)              | Duración: 16h 37m          | <u>1 escala/s</u> р |                |  |  |  |
| 0         | Avianca                 | Sale 09:39               | > Llega 00:50 (+1)              | Duración: 16h 11m          | <u>1 escala/s</u> р |                |  |  |  |
| Ver regla | Ver reglas de la tarifa |                          |                                 |                            |                     |                |  |  |  |

#### 2.1. BUSCADOR

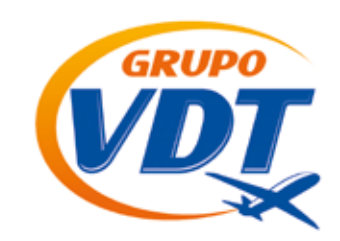

Un indicativo a tener en cuenta son las banderas que aparecen en algunos vuelos, posicionándose encima de ellas por al menos más de un segundo aparece la información de la escala, cada color tiene un significado diferente.

🙉 🔉 🔁 Duración de escala/s mayor a 4 horas

#### 3. – Reglas de la Tarifa.

Para ver detalles de las condiciones de las tarifas del vuelo, seleccionar Ver reglas de la tarifa (debe seleccionar los vuelos deseados) y le aparecerá una ventana con esos datos tal como aparecen en los GDS.

| -                                                                                                    |                                                                                                    |                                                                                                    | (+1 <u>)</u>                                                                                                    |                            |                     |
|----------------------------------------------------------------------------------------------------|----------------------------------------------------------------------------------------------------|----------------------------------------------------------------------------------------------------|----------------------------------------------------------------------------------------------------|----------------------------|---------------------|
|                                                                                                    | 1 -Aulanca                                                                                                    | Sale 09:39                                                                                                    | <ul> <li>Llega 00:50<br/>(+1)</li> </ul>                                                                                  | Duración: 16h 11m          | <u>1 escala/s</u> 🔋 |
|                                                                                                    | Ver reglas de la tarifa                                                                                                    |                                                                                                    |                                                                                                    |                            | Reservar 📀          |
|                                                                                                    | 437721 I\$S                                                                                                    |                                                                                                    | To ite o                                                                                                    |                            |                     |
|                                                                                                    | 437 040                                                                                                    |                                                                                                    | iania p                                                                                                    | or pasajero adulto, incluy | endo tasas DESGLOSE |
|                                                                                                    | → Ida - Lun 02/May,                                                                                                    | de Guayaquil (G)                                                                                                    | YE), a Miami (MIA)                                                                                                    |                            | 2x 💼                |
|                                                                                                    | Avianca                                                                                                    | Sale 19:10                                                                                                    | > Llega 16:01                                                                                                    | Duración: 19h 51m          | 1 escala/s 🔋 🕫      |
| Reglas de                                                                                                    | la tarifa                                                                                                    |                                                                                                    |                                                                                                    |                            | ×                   |
| Cat. 05 -<br>CONFIRMEN<br>WHEN RESE<br>DEPARTURH<br>AFTER RES<br>OR - CONE<br>SECTORS.<br>TICKETINC<br>RESERVATI<br>Cat. 06 - I<br>TRAVEL FE<br>EARLIER T<br>INTERNATI<br>OR - TRAV<br>COMMENCE<br>DEPARTURE<br>Cat. 07 - I | ADVANCE RESERVAT<br>D RESERVATIONS ARE RI<br>ERVATIONS ARE MADE AT<br>C. TICKETING MUST BE<br>SERVATIONS ARE MADE.<br>FIRMED RESERVATIONS A<br>G MUST BE COMPLETED W<br>IONS ARE MADE.<br>MINIMUM STAY<br>ROM LAST INTERNATIONA<br>THAN 3 DAYS AFTER DEI<br>IONAL SECTOR.<br>VEL FROM LAST INTERNIN<br>NO EARLIER THAN THE<br>S OF THE FIRST INTERN<br>MAXIMUM STAY | IONS/TICKETI<br>EQUIRED FOR AL<br>E LEAST 8 DAYS<br>COMPLETED WI<br>ARE REQUIRED 1<br>WITHIN 24 HOUN<br>AL SECTOR MUSS<br>PARTURE OF THI<br>ATIONAL SECTOR<br>FIRST SUN AFT<br>NATIONAL SECTOR | NG<br>LL SECTORS.<br>S BEFORE<br>THIN 72 HOURS<br>FOR ALL<br>RS AFTER<br>T COMMENCE NO<br>E FIRST<br>R MUST<br>TER<br>OR. |                            |                     |

#### 4.- Equipaje

En la mayoría de las opciones se indica a través de iconos de maletas la cantidad de pieza de equipaje que permite la aerolínea por adulto sin coste adicional. Ej: 1x

#### 2.1. BUSCADOR

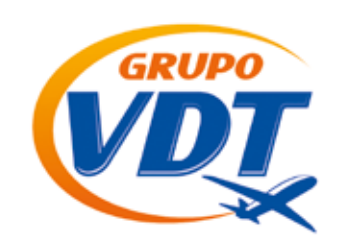

#### 5.- Filtros

5.1. Selección de vuelos sin escala en USA.

Si no desea escala en los Estados Unidos, porque su cliente no tiene visado o simplemente no lo desea, pulse la opción

|              |               |                           | Mostrar              | las tarifas en: Dólares | Estadounider      | nses (U\$S)   |
|--------------|---------------|---------------------------|----------------------|-------------------------|-------------------|---------------|
| 79 resultado | s encontrad   | los                       |                      |                         | 0                 | OLAPSAR TO    |
| A Si no      | quiere esc    | alas en USA, <u>pinc</u>  | <u>:he aquí</u> .    |                         |                   |               |
|              |               |                           |                      |                         |                   |               |
| 348          | ®U\$S         |                           |                      | Tarita por p            | asajero adulto    | DESCLOS       |
| → Ida -      | Mar 24/Nov    | <b>, de Punta Cana</b> (P | UJ), a Madrid (MAD)  |                         |                   | 111           |
| 0            | AA            | Sale 15:15                | Liega 10:20 (±1)     | Duración: 14h 05m       | <u>1 escala/s</u> |               |
| 🕂 Vucl       | ta - Lun 30/I | Nov, de Madrid (M/        | \D), a Punta Cana (P | UJ)                     |                   | 1x            |
|              | AX.           | Sale 16:05                | Liega 14:15 (+1)     | Duración: 27h 10m       | 2 escala/a        | <b>Pu (Pu</b> |
| 0            |               |                           |                      |                         |                   |               |

Al pinchar, se limpiarán todas las opciones con escala en USA y así se podrá ofrecer la tarifa más viable para el cliente

#### 2.2. CÓMO RESERVAR

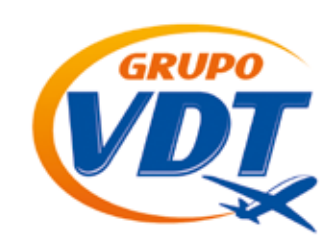

#### 5.- Filtros

5.2. Selección de filtro de resultados.

Podrá reducir el número de resultados a su conveniencia a través de los filtros que aparecen a continuación

| Trayecto #1 - Hora de salida<br>0h - 24h | Por Horario de Salida |
|------------------------------------------|-----------------------|
| Trayecto #2 - Hora de salida<br>Oh - 24h |                       |
| Cantidad de escalas                      | Por Cantidad de Esca  |
| Mostrar todos 🗘                          |                       |
| Duración del vuelo<br>-1h - 38h          | Por Duración del Vuel |
| Filtrar por compañía                     |                       |
| 🗹 Todas                                  | Por Compañía Aérea    |
| Aeromexico                               | r or Compania Aerea   |
| American Airlines                        |                       |
| V Avianca Avianca                        |                       |
| Copa Airlines                            |                       |
| LAN Airlines                             |                       |
| LAN Ecuador                              |                       |
| Tame                                     | deseadas pulsar a bo  |
| Filtrar 📀                                | actualizar los datos. |

d de Escalas n del Vuelo iía Aérea

gidas las opciones Isar a botón Filtrar para s datos.

#### 2. 2. CÓMO RESERVAR

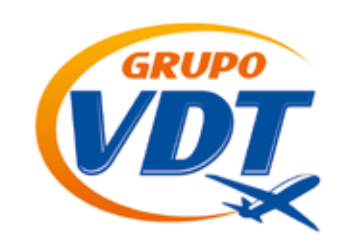

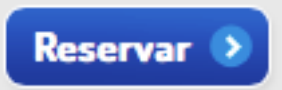

Seleccionados los vuelos que le interesan, se pasa al siguiente paso a través de este botón donde se solicitarán los datos de los pasajeros y se indica el precio neto total a pagar a Grupovdt.com.do (sin incluir el beneficio para la agencia, la comisión).

| HOME VUE     | LOS HOTELE                                                                                                    | S VACACIONA                                                                                                    | L CIRCUITOS                                                                                                    | CRUCEROS                | CAMBIOS                                        | PANEL RESERVA                                                 | S SEGURO                 |
|--------------|----------------------------------------------------------------------------------------------------|----------------------------------------------------------------------------------------------------|----------------------------------------------------------------------------------------------------|-------------------------|------------------------------------------------|---------------------------------------------------------------|--------------------------|
|              | and the second                                                                                                    | and a state of the state of the |                                                                                                    |                         | TARIF                                          | A A PAGAR                                                     |                          |
| Finalice     | su rese                                                                                                    | rva                                                                                                    | in the second second second second second second second second second second second second second second second | (*) Campos obligatorios | Total pa<br><u>VER DE</u><br>Gastos<br>pasajer | isajes<br><u>SOLOSE</u><br>de emisión por<br>o y por trayecto | U\$S 428.71<br>U\$S 0.00 |
| VUELOS SELEO | CIONADOS                                                                                                    |                                                                                                    |                                                                                                    | MAS DETALLE             | TOTAL                                          | A PAGAR                                                       | U\$S 428.71              |
| TRAYECTO #1  | TRAYECTO #1 lun 02-may         Guayaquil (GYE)         > Miami (M           TRAYECTO #2 dom 08-may         Miami (MIA)         > Guayaquil |                                                                                                    |                                                                                                    |                         |                                                | Tarifa en Dólar                                               | es Estadounidenses       |
| 1 Informació | n de los pasaje                                                                                                    | eros                                                                                                    |                                                                                                    |                         |                                                |                                                               |                          |
| Género 💥     | Nombre 😤                                                                                                    | Apellido                                                                                                    | × F                                                                                                    | echa de Nac. ¥          |                                                |                                                               |                          |
| > 1 ADT V    |                                                                                                    |                                                                                                    |                                                                                                    | (d/mm/aaaa)             |                                                |                                                               |                          |

Para rellenar los datos de los pasajeros debemos indicar el género:

MR = Señor MRS= Señora MS= Señorita

Es recomendable poner siempre dos apellidos y el primer nombre de pila de cada uno de los pasajeros. Es muy importante escribir los nombres de los pasajeros tal y como aparecen en sus pasaportes, ya que por cualquier error, aunque sea en una letra, pueden denegarle el vuelo al pasajero.

También es obligatorio indicar la fecha de nacimiento de cada pasajero con el formato indicado (DD/MM/AAAA). Día/Mes/Año.

#### 2. 2. CÓMO RESERVAR

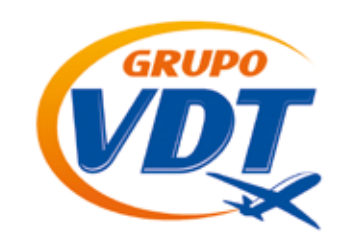

A continuación debemos indicar si el cliente desea o no algún seguro opcional. En la web se ofrecen de anulación, médico o con ambas coberturas. Se puede ver un resumen de cada uno al pinchar en (Detalle), para ver la cobertura completa de cada uno se accede pinchando en "Ver condiciones". Si el cliente no quiere ningún seguro seleccionaremos "Sin Seguro".

#### 2 Servicios adicionales

| ' U\$S |
|--------|
|        |
|        |
|        |
| 5 U\$S |
|        |
| 5 U\$S |
|        |
|        |
| 5      |

El siguiente campo, es la información del comprador, que aparecerá de manera automática según las claves de acceso.

#### 3 Información del comprador

| Nombre/s 😤           | Apellidos/s 😤       |
|----------------------|---------------------|
| Test Ecuador         | Test AAA            |
| Teléfono en origen ¥ | Teléfono en destino |
| 555 5555             |                     |
| E-mail 😤             |                     |
| aaa@aaa.com          |                     |
| Dirección 💥          | Ciudad 😤            |
| Direccion aa         |                     |
| País 😤               |                     |
| Ecuador \$           |                     |

#### 2. 2. CÓMO RESERVAR

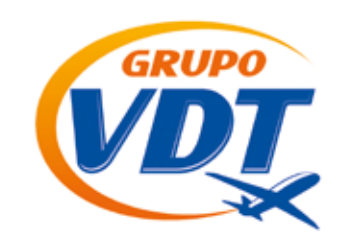

Por último se debe indicar la forma de pago en la que quieren pagar a Grupovdt.com.do (pago en efectivo, pago mediante transferencia bancaria o con tarjetas de crédito)

### 4 Información del pago

Puede ser a través de un pago tradicional en nuestras oficinas:

Pagos en efectivo
 Puede realizarlo en nuestra oficina:

GrupoVDT Ecuador C/ Veintimilla 1106 y Av Amazonas Quito, Ecuador

Mediante transferencia bancaria o deposito en una de nuestras cuentas del país:

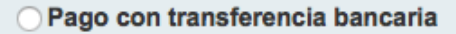

Puede realizar el ingreso/ transferencia en cualquiera de nuestras cuentas bancarias:

Banco: **BANCO PICHINCHA** Número de cuenta: **2100099150** Titular: Viajes Dominicana Tours del Ecuador RUC: **1792376335001** 

Banco: INTERAUDI BANK Número de cuenta: Desde fuera de USA nº cuenta 723505 SWIFT AUSAUS33 Número de cuenta: Desde USA nº cuenta 723505 ABA 066015440 Titutar: Viajes Dominicana Tours

Por realizar el pago mediante transferencia bancaria, deberá correspondiente al impuesto a los débitos.

El total a transferir/depositar es de 428.71 U\$S (Dólares Estadounidenses).

Finalmente deberá notificarnos el pago a través de la sección de "Su Reserva" Pinchando en el botón "Ya ingresé" deberá rellenar el formulario indicando todos los datos solicitados donde podrá adjuntar el justificante del movimiento. Una vez confirmada su transferencia procederemos a la emisión de su billete. Si usted no transfiriese el importe correspondiente previo al vencimiento de la oferta, su reserva perderá validez.

Una vez confirmada la reserva tendrá el link para seleccionar el tipo de transferencia a realizar.

#### 2. 2. CÓMO RESERVAR

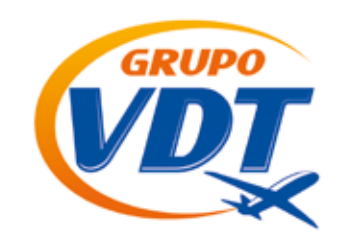

O pago con tarjeta de crédito (ver cargo extra por pago con tarjeta al momento de realizar el pago)

Pagos con tarjetas

Realice el pago de una forma totalmente segura, con su tarjeta de crédito a través del TPV (Terminal de Pago Virtual) que conecta directamente con su banco. Deberá abonar el 100% de la reserva por este medio. Una vez confirmada la reserva tendrá el link para ingresar al TPV y realizar el pago correspondiente.

Por realizar el pago mediante tarjeta de crédito, deberá adicionar .

El total a pagar es de 428.71 U\$S (Dólares Estadounidenses).

Se debe confirmar las condiciones legales de venta

Al realizar esta reserva, acepto las condiciones legales de venta.

Quiero recibir correos con promociones.

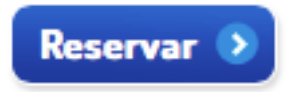

Y avanzar a través del botón

La web indicará un localizador de reserva que indica que se ha finalizado el proceso con éxito.

#### 2. 2. CÓMO RESERVAR

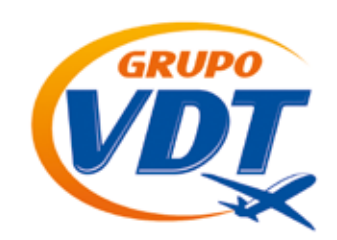

Una vez completada la reserva recibirá automáticamente un correo electrónico con la confirmación de la reserva que ha solicitado.

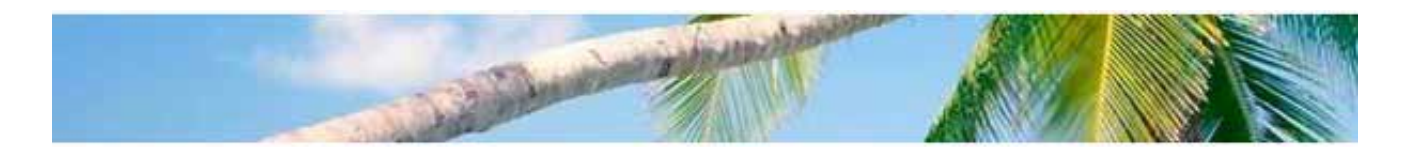

# Su reserva se completó con éxito

#### Su número de reserva es D1QL12.

Hemos enviado por e-mail los datos de la misma para futura referencia.

#### Visualizar mi reserva 👂

Nota: Sólo se auto-emiten las reservas pagas con tarjeta de crédito, los demás pagos debe comunicarse con el booking de reservas para confirmar la misma.

#### 2. 3. SECCIÓN PANEL DE RESERVAS

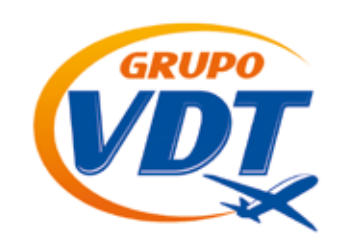

A través de la pestaña "Panel Reservas", se pueden filtrar todas las reservas realizadas a través del usuario con opción a diferentes acciones, también se puede cargar el logo de su agencia para personalizar sus emisiones.

|      |         |               | CONTRACTOR OF CONTRACTOR | 1211          | 1 1 1 1 1 1 1 1 1 1 1 1 1 1 1 1 1 1 1 | 16       | Sin.   | 110  |          |  |
|------|---------|---------------|--------------------------|---------------|---------------------------------------|----------|--------|------|----------|--|
| ANEL | DE AGEN | CIAS          |                          |               |                                       |          |        |      |          |  |
|      |         | Buscador:     |                          |               | :                                     |          |        |      | 1        |  |
|      |         | Fecha Reserva | Desde: 21/09/201         | 5 💼 Hasta: 21 | 1/10/2015 📻                           | Estado   | Te     | odos | •        |  |
|      |         | Fecha Salida  | Desde:                   | Hasta:        | 1                                     | Localiza | odor   |      |          |  |
|      |         |               |                          |               |                                       |          |        |      | Buscar > |  |
|      |         |               |                          |               |                                       |          |        |      |          |  |
|      |         |               | Fecha Reserva            | Itinerario    | Localizador                           | Pax E    | stado  |      |          |  |
|      |         |               | 30/09/2015 18:28         | SDQ-PTY       | 3VQ6K5                                | 1 A      | nulada | đ    |          |  |
|      |         |               | 30/09/2015 18:08         | SDQ-MAD       | 3VC476                                | 1 A      | nulada | 12   |          |  |
|      |         |               | 30/09/2015 16:53         | SDQ-MIA-JFK   | T5PNPC                                | 1 A      | nulada | đ    |          |  |
|      |         |               | 25/09/2015 10:31         | SDQ-MAD       | 3MPGRM                                | 1 A/     | nulada | đ    |          |  |
|      |         |               | 25/09/2015 01:19         | MAD-BCN       | 3MMCTB                                | 1 A1     | nulada | tf:  |          |  |
|      |         |               |                          |               |                                       |          |        |      |          |  |

#### Estados de la reserva

En la última columna de cada reserva se indica el estado de la misma

| Fecha Reserva    | Itinerario  | Localizador | Рах | Importe | Estado     |     |
|------------------|-------------|-------------|-----|---------|------------|-----|
| 21/06/2014 14:34 | LIM-GRU-MAD | 231CB0      | 1   | 693 €   | Anulada    | di  |
| 21/06/2014 13:21 | MAD-CDG-TRN | JW2D1T      | 1   | 167 €   | Emitida    | c2  |
| 21/06/2014 10:20 | MAD-ATL-UIO | 8ACFED      | 3   | 2.649.€ | Emitida    | đ   |
| 21/06/2014 10:10 | MAD-MXP     | J3NBD1      | 1   | 206 €   | Confirmada | dî. |
| 20/06/2014 17:57 | MAD-UIO-GYE | TOLXWU      | 2   | 1.897 € | Confirmada | tî) |
| 20/06/2014 17:44 | MAD-ATL-UIO | 8AAF6X      | 3   | 2.960 € | Anulada    | eff |
| 20/06/2014 12:12 | MAD-GYE-URO | OBRCO8      | 2   | 1.381 € | Anulada    | cfi |
| 20/06/2014 11:47 | UIO-MAD     | Q41610      | 1   | 575 €   | Anulada    | cff |
| 20/06/2014 10:48 | MAD-BOG-UIO | PNKKC4      | 1   | 652 €   | Emitida    | 1   |
| 18/06/2014 13:08 | MAD-GYE-UIO | TBFVRE      | 1   | 752 €   | Anulada    | cff |
| 18/06/2014 12:22 | MAD-UIO-GYE | SXR764      | 1   | 760 €   | Anglada    | dî. |

- Si está Confirmada, se puede realizar o notificar el pago
- Si está Emitida, se puede solicitar la información de cambio/reembolso con todos los datos ya rellenados
- Si está Anulada, se puede realizar la misma búsqueda sin necesidad de indicar de nuevo los datos. Tendrá que pulsar Pinche aquí para seleccionar otra opción de vuelo.

#### 2. 3. SECCIÓN PANEL DE RESERVAS

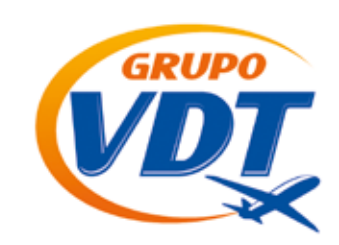

#### Servicios especiales

En las reservas Emitidas o Confirmadas se puede solicitar a través de la web los servicios especiales más comunes

| SU RESERVA                               | Simplemente hay que seleccionar el servicio deseado y rellenar los                                                                                                   |
|------------------------------------------|----------------------------------------------------------------------------------------------------|
| Código de reserva<br>LLVVM9A             | campos solicitados según el caso.                                                                                                    |
| Fecha y hora de la reserva               | Añadir servicios especiales a su reserva                                                                                                    |
| 05/01/2015 15:04<br>Estado de la reserva | Seleccione el servicio especial que desea solicitar:                                                                                                    |
| Emitida                                  | Quiero llevar un animal del compañía.<br>Hay uno o más pasajeros con movilidad reducida.<br>Deseo una comida especial para mi vuelo.<br>Necesito una cuna para bebé. |
| Consultar otra reserva                   | Quiero ingresar mi tarjeta de viajero frecuente.<br>El pasalero es un menor no acompañado.                                                                           |
| Añadir servicios especiales              |                                                                                                    |
| Solicitud de cambio                      |                                                                                                    |
| Listado de Reservas 🔹                    |                                                                                                    |

A continuación aparecerá un mensaje de aceptación

El servicio se agregó con éxito.

Y se reflejará dicha solicitud con el estado en el detalle de la reserva

| Servicios adicionales |                                 |                                           |            |  |
|-----------------------|---------------------------------|-------------------------------------------|------------|--|
|                       | Tipo de servicio                | Incluido en la reserva                    | Estado     |  |
| 1                     | Pasajero con movilidad reducida | Silla de ruedas hasta la puerta del avión | Solicitado |  |

#### 2. 3. SECCIÓN PANEL DE RESERVAS

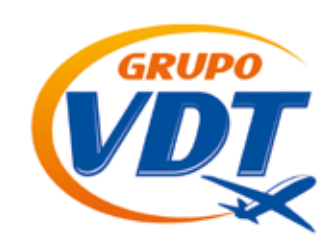

Si la aerolínea lo confirma, recibirán un email de confirmación del servicio en la noche se ya actualizará el estado del servicio en la web.

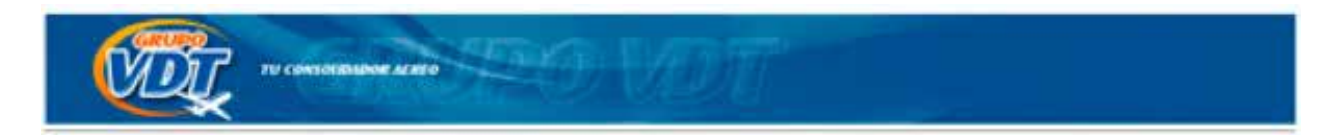

#### Estimado cliente,

Le informamos que la aerolínea ha respondido a su petición especial de Animal de compañia (en bodega) y la misma ha sido CONFIRMADA.

Ante cualquier consulta no dude en contactar con nosotros.

#### 2.4. HORARIO ACTUALIZADO RESERVAS EMITIDAS

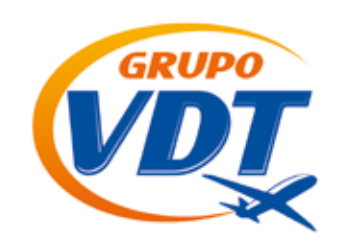

Hay veces que las aerolíneas modifican los horarios o los números de vuelos de sus operativas y pueden afectar a reservas ya emitidas.

Normalmente, cuando una reserva es afectada por algún cambio, Grupovdt.com.ec envía un email al correo indicado en la reserva indicando los cambios, pero igualmente es muy importante que los clientes verifiquen los horarios de sus vuelos entre 24 y 48 horas antes de la salida de los mismos.

A través de la web podemos verificar si ha habido algún cambio en las reservas emitidas. Una vez recuperado el localizador, en el detalle del itinerario si aparece un símbolo de !, es porque ese vuelo ha sufrido algún cambio. En la parte de abajo aparecerá un mensaje para poder comparar los vuelos originalmente contratados y poder compararlos. Ej: RQ6FM0

#### ltinerario

| Origen                        | Salida           | Destino                       | Llegada          | Vuelo    |   |
|-------------------------------|------------------|-------------------------------|------------------|----------|---|
| Madrid, España (MAD)          | 25/03/2015 11:55 | Buenos Aires, Argentina (EZE) | 25/03/2015 20:45 | IB #6845 |   |
| Buenos Aires, Argentina (EZE) | 13/04/2015 21:35 | Madrid, España (MAD)          | 14/04/2015 14:40 | IB #6844 | : |

;Atención! Algún vuelo de esta reserva cambió respecto del originalmente reservado. Haga <mark>clic aquí</mark> para ver la reserva tal cual como fue comprada.

#### 2.5. FORMAS DE PAGO Y AUTO-EMISIÓN

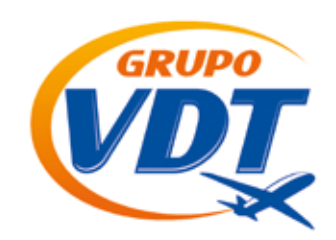

Ya Ingresé

#### Las reservas Confirmadas o Tramitadas pueden pagarse de diferentes maneras:

Ingreso bancario tradicional: Tenemos cuentas en Banco popular, Banreservas y BHD.

Una vez realizado el ingreso, debe notificarse a Grupovdt.com.ec a través de la web, al recuperar la reserva en cuestión se debe pulsar el botón Ya Ingresé

Una vez ingresados los datos del ingreso/transferencia realizada, un agente procesará la confirmación del pago y el billete será emitido automáticamente.

| Banco:                  |                               |
|-------------------------|-------------------------------|
| - Seleccione - 🔻        |                               |
| Cantidad ingresada:     |                               |
|                         |                               |
| Concepto:               |                               |
|                         |                               |
| Adjunto:                |                               |
| Solo se permiten archiv | os JPG ó PDF.                 |
| Seleccionar archivo     | Ningún archivo seleccionado   |
| Seleccionar archivo     | I Ningun archivo seleccionado |

En caso de hacer una transferencia desde otra entidad bancaria diferente a la de destino, será necesario adjuntar el justificante de dicho movimiento, para solicitar autorización de emisión

Pago online:

Para evitar demoras o depender del horario de trabajo de Grupovdt.com.ec, recomendamos realizar siempre el pago online, ya que en 5 minutos recibirás de forma automática el billete emitido en la cuenta de correo indicada, cualquier día a cualquier hora, para ello, debe seleccionar la reserva en su panel teniendo en cuenta que inicialmente haya seleccionado pago con tarjeta de crédito y que la misma sea del mismo día de tramitación, si pasó el día debe comunicarse con el booking de reservas para volver a tarificar y actualizar su reserva.

### 2.6. SOLICITAR CAMBIO / CANCELACIÓN DE RESERVAS EMITIDAS

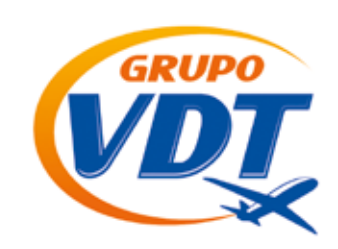

Si el cliente desea información para realizar un cambio de fecha o cancelar la reserva ya emitida, se debe solicitar a través de la sección "Panel Reservas"

### SU RESERVA

| Código de reserva                              |
|------------------------------------------------|
| LLVVM9A                                        |
| Fecha y hora de la reserva<br>05/01/2015 15:04 |
| Estado de la reserva                           |
| Emitida                                        |
|                                                |
| Consultar otra reserva                         |
| Añadir servicios especiales                    |
| Solicitud de cambio                            |

Debe seleccionar la reserva que va a sufrir el cambio, una vez seleccionada aparecerá una plantilla para indicar la información de cambio o cancelación que desea realizar el cliente..

Debe rellenar el formulario con los catos del Cambio/Reembolso, seguidamente, una vez verificadas las condiciones de la tarifa emitida, el booking contestará dicha solicitud por la misma vía, recibiendo además un email con la misma información

#### Cambios / Reembolsos de Vuelos

Listado de Reservas 🔿

| Nueva Solicitud                                                                                                    | Consulta                                                                                                    |
|----------------------------------------------------------------------------------------------------|----------------------------------------------------------------------------------------------------|
| Si deseas realizar una Modificación o una Cancelación de una<br>reserva realizada en nuestra web, por favor completa los<br>siguientes datos y a la brevedad nos pondremos en contacto. | Si ya has iniciado la solicitud y quieres consultar el estado de<br>tu solicitud, completa los siguientes datos: |
| Tipo Solicitud: * - Seleccione - •                                                                                                    | Codigo: *                                                                                                    |
| Localizador: * LLWM9A                                                                                                    | kinan.                                                                                                    |
| Nº de Pasajeros: * 1                                                                                                    | Aceptar                                                                                                    |
| Apellidos y Nombres<br>de pasajeros: *                                                                                                    | (*) Campos Obligatorios                                                                                          |
| Fecha a modificar: * da 🔻                                                                                                    |                                                                                                    |
| Causa de fuerza - Seleccione - T                                                                                                    |                                                                                                    |
| Observaciones:                                                                                                    |                                                                                                    |
| atos Solicitante                                                                                                    |                                                                                                    |
| pellido y Nombre: * ViajesDominicanaTours                                                                                                    |                                                                                                    |
| Teféfono: * 914340832                                                                                                    |                                                                                                    |

#### 2.7. OFERTAS DE VUELO

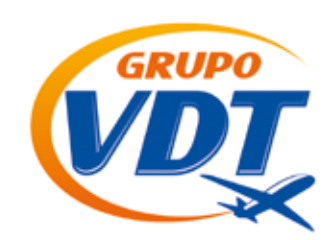

En la sección de Vuelos usted puede realizar una reserva de forma diferente.

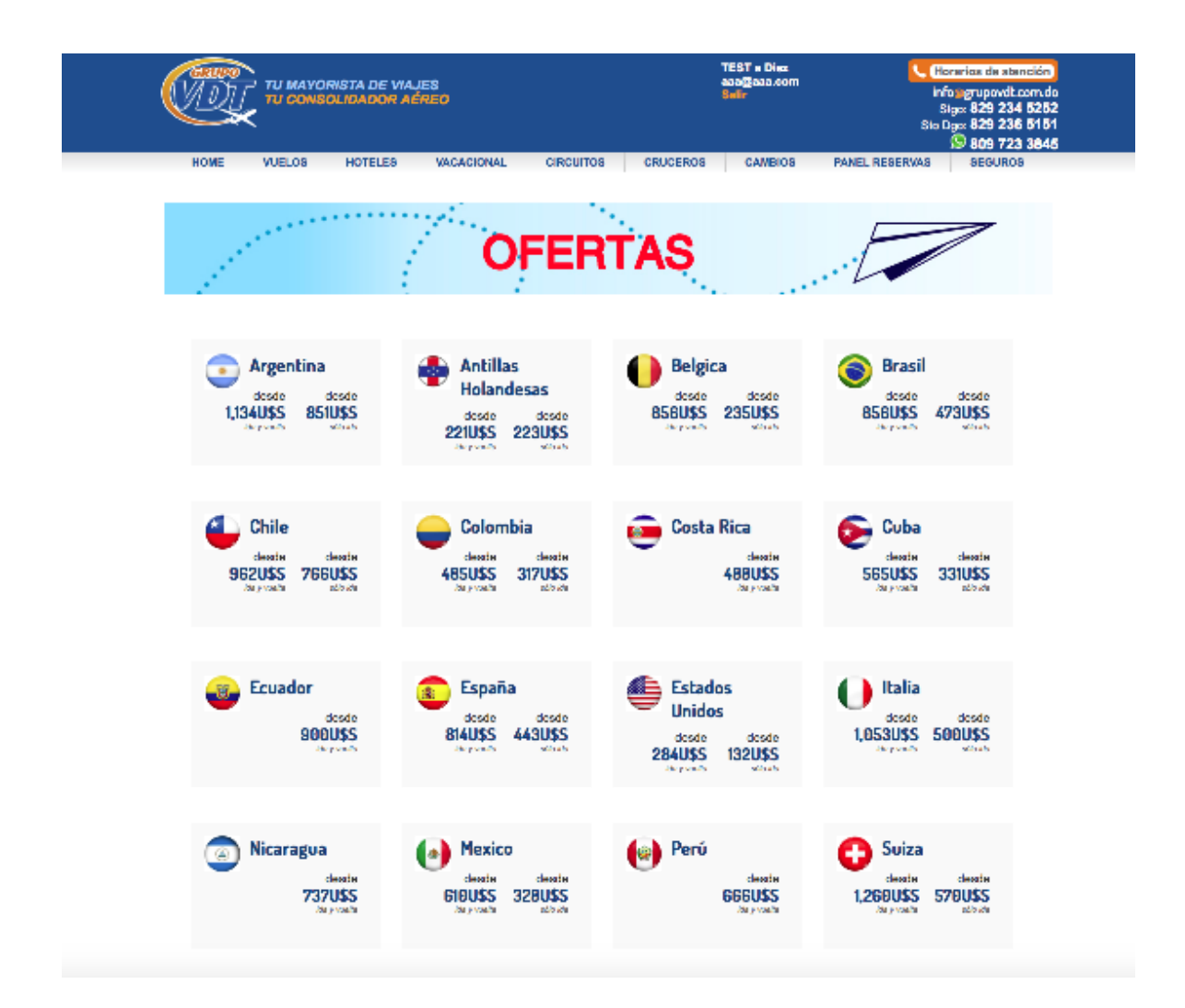

En esta sección aparecen los países y destino en ofertas. Al seleccionar un país concreto aparecerán los mejores precios que se han encontrado en anteriores búsquedas indicando las ciudades de origen y destino ordenados según vuelo de ida y vuelta (a la izquierda) y vuelo de solo ida (a la derecha).

### 2.6. SOLICITAR CAMBIO / CANCELACIÓN DE RESERVAS EMITIDAS

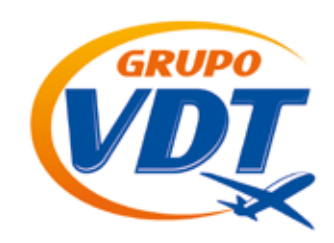

Un ejemplo:

| VUELOS BARATOS A COLOMBIA                              |                                                                |                                                                                                    |                           |
|--------------------------------------------------------|----------------------------------------------------------------|----------------------------------------------------------------------------------------------------|---------------------------|
|                                                        | Tierra de grandeza<br>aguardiente y cumi<br>esa es mi Colombia | de grandes mares de paisajes majestuoso<br>bla. De donde nace el café, donde su gente<br>a bella a la que quiero volver. | s tierra de<br>deslumbra, |
| Mostrando vuelos de España                             | ‡a Co                                                          | olombia 🗘 🖨                                                                                                    |                           |
| Vuelos de España a Colombia                            | n 11                                                           | Vuelos de España a Colombia - Sólo ida                                                                                   | - Wea                     |
| No se encontreron resultados, ¡Buaca ehoral            |                                                                | No se encontreron resultados, (Buaca ehoral                                                                              |                           |
| Vuelos de España a América                             |                                                                | Vuelos de España a América – Sólo ida                                                                                    |                           |
| Vuelos baratos de Madrid a Dallas                      | 544 U\$S                                                       | Vuelos baratos de Madrid a Punta Cana                                                                                    | 379 U\$S                  |
| Vuelos baratos de Madrid e Santo Domingo               | 698 U\$S                                                       | Vuelos baratos de Lanzarote a Sento Domingo                                                                              | 475 U\$S                  |
| Vuelos baratos de Palma de Mallorca a Santo<br>Domingo | 740 U\$S                                                       | Vuelos baratos de Madrid a Santo Domingo                                                                                 | 510 U\$S                  |
| Vuelos baratos de Barcelona a Santo Domingo            | o 747 U\$S                                                     | Vuelos baratos de Barcelone e Santo Domingo                                                                              | 785 U\$S                  |
| Vuelos baratos de Bilbeo e Santo Domingo               | 1.099 U\$B                                                     | Vuelos baratos de Madrid a Dallas                                                                                        | 791 U\$S                  |
| Vuelos de España al resto del mundo                    |                                                                | Vuelos de España al resto del mundo - Só                                                                                 | ilo ida                   |
| Vuelos baratos de Madrid e Barcelona                   | 86 U\$S                                                        | Vuelos baratos de Madrid a Londres                                                                                       | 18 U\$S                   |
|                                                        |                                                                | Vuelos baratos de Barcelona e Rotardam                                                                                   | 41 U\$S                   |
|                                                        |                                                                | Vuelos baratos de Madrid a Palma de Mallorca                                                                             | 70 U\$S                   |

#### 2.7. OFERTAS DE VUELO

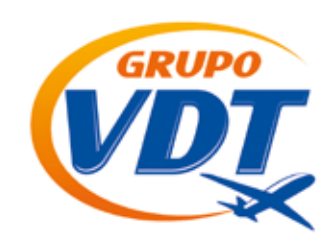

Al seleccionar la ruta que desea realizar el cliente, aparece un calendario con los precios según día de salida.

| 44                                      |       |              | No     | vienbre/2              | 915             |               | >           |
|-----------------------------------------|-------|--------------|--------|------------------------|-----------------|---------------|-------------|
| Lun                                     |       | Mar          | Mie    | Jue                    | Vie             | Sáb           | Dom         |
|                                         |       |              |        |                        |                 |               |             |
|                                         | 2     | 3            | 4      | 8                      |                 | 7             | 1           |
|                                         | .9    | 10<br>587.um | 31     | 12                     | 603.m           | 14            | 15          |
|                                         | 16    | 17<br>587 cm | 18     | 653uss                 | 20              | 21<br>544uts  | 544una      |
|                                         | 23    | 24<br>625cm  | 25     | 26                     | 27              | 28            | 25<br>790um |
|                                         | 50    |              |        |                        |                 |               |             |
| rigen<br>Madrid, E                      | ispa/ | la.          |        | Día de 21/11/2         | salida<br>1015  | <b>a</b> 0 se | No ida      |
| ostino<br>Dallas, E                     | stade | os Unidos    |        | Dia de<br>02/12/2      | regreeo<br>2015 | 1             |             |
| dultos Niños Bebés<br>1 \$ (0 \$ (0 \$) |       |              | a Moje | or precio er<br>544uss | icontrado:      |               |             |

Colocando el ratón encima de la fecha de salida se indica la fecha en la que se debe regresar para respetar el precio indicado, si no se desea esa combinación de fechas se puede cambiar indicando las nuevas fechas en los combos que aparecen debajo del buscador.

| Día de salida  |          |
|----------------|----------|
| 21/11/2015     | Sólo ida |
|                |          |
| Día de regreso |          |

Para avanzar hay que pulsar en "Buscar Oferta" y nos llevará a la página de resultados explicada anteriormente.

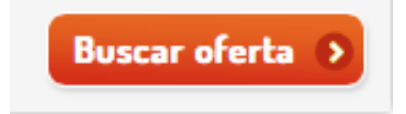

#### 2.8. PRECIO Y BENEFICIO

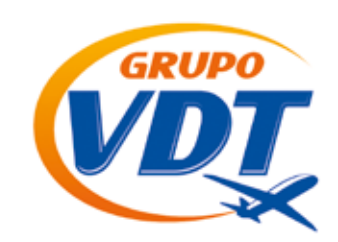

#### 2.8. PRECIO Y BENEFICIO

Como se ha indicado anteriormente, hay que tener en cuenta que al precio que se indica en la primera pantalla de resultado es el precio de la aerolínea, hay que avanzar a la siguiente pantalla para que se indique el precio neto total a pagar a Grupovdt.com.do. El Precio de Venta final lo estipula cada agencia según el beneficio que desee obtener en cada operación.

#### 2.9. TEMAS A TENER EN CUENTA: DUPLICIDAD Y NOMBRES FALSOS

Las aerolíneas multan a través de ADM, ciertos procedimientos incorrectos por cierres de reservas por lo que es muy importante vuestra ayuda para evitar costes innecesarios.

Entre otros "procedimientos incorrectos", es realizar 4 reservas con el/los mismo/s pasajero (independientemente se llegue a emitir una de ellas o no). Otra de estas prácticas incorrectas es el cierre de reservas con nombres erróneos o falsos Ej: test, prueba, asfasd, etc.

El coste por dichas práctica es de 5US\$ por persona y trayecto

Lamentablemente en caso de recibir algún ADM por este motivo, nos vemos obligados a repercutirlo a la agencia que haya realizado estas cuatro reservas con el mismo pasajero, por lo que rogamos extremen la precaución.

**3. CÓMO RESERVAR CIRCUITOS** 

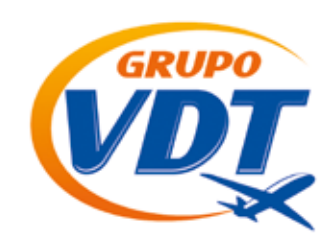

Para reservar un circuito a Europa y alrededores tenemos que ir a la sección de Circuitos.

| ØD   | TU MAYO                     | RISTA DE VIA<br>OLIDADOR AI | IES<br>IREO | Too<br>and<br>Bal | t Ecuador<br>@ass.com<br>ir |         | inf            | rarios de atención<br>osgrupovdt.com.ec<br>(02) 2234785 |
|------|-----------------------------|-----------------------------|-------------|-------------------|-----------------------------|---------|----------------|---------------------------------------------------------|
| HOME | SaveFrom.net help<br>VUELOS | HOTELES                     | VACACIONAL  | CIRCUITOS         | CRUCEROS                    | CAMBIOS | PANEL RESERVAS | SEGUROS                                                 |

Dentro de la sección tenemos un buscador de circuitos, que tiene una búsqueda por código, si es conocido, o por nombre del circuito o país por donde pasa el circuito, puede limitar por su presupuesto y por el tiempo que usted tenga disponible para hacerlo. No es necesario rellenar todas las opciones, con una es suficiente para dar resultados.

| Buscar Circuito |  |
|-----------------|--|
| Código          |  |
|                 |  |
| Nombre          |  |
| Pasando por     |  |
| •               |  |
| Duración        |  |
|                 |  |
| Presupuesto     |  |
| Cualquiera      |  |
| Buscar          |  |

#### EJEMPLOS DE OPCIONES DE BUSQUEDA

Código de oferta en folleto ej. E-1214

Nombre el circuito del circuito

Pasando por pais o ciudad deseada

Duracion - tiempo deseado

Presupuesto que dispone para reazarlo

#### 3. CÓMO RESERVAR CIRCUITOS

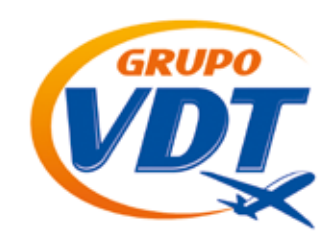

Puede elegir directamente las ofertas que aparecen debajo del buscador, para ello solo tiene que seleccionar VER MÁS.

**CIRCUITOS EUROPA** 

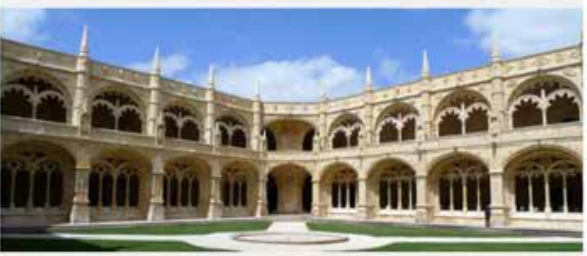

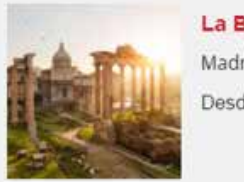

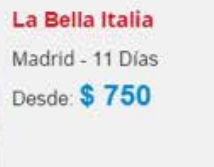

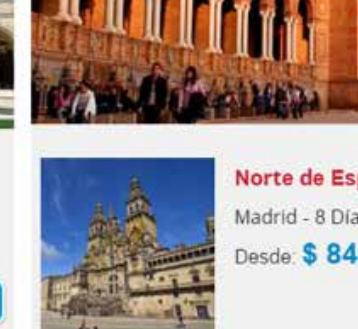

Norte de España Madrid - 8 Días Desde: <mark>\$ 840</mark>

Ver mär

ESPAÑA, PORTUGAL y MARRUECOS

Una vez seleccionado su circuito aparecerán los detalles del mismo.

| La Bella Italia | 1                                                          |   |
|-----------------|------------------------------------------------------------|---|
|                 | 11 días<br>desde \$ 1085<br>Folleto: EU5<br>Producto: 2108 |   |
| Itinerario      |                                                            | + |
| Hoteles Prev    | istos                                                      | + |
| Precios por     | persona                                                    | + |

Cada sección es desplegable haciendo click en el signo +, dando toda la información disponible.

# 3. CÓMO RESERVAR CIRCUITOS

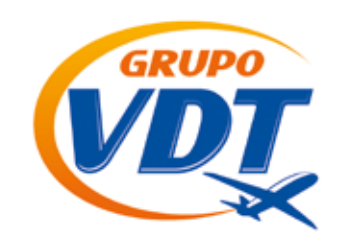

Debe seleccionar la cantidad de habitaciones a reservar y el número de personas que realizará el circuito.

| Cantidad habitaciones                   |   |
|-----------------------------------------|---|
| 1 Habitación                            | , |
|                                         |   |
| Personas por habitación                 |   |
| Personas por habitación<br>Habitación 1 |   |

Nota: Sólo se podrá reservar hasta tres habitaciones vía web, para más habitaciones es necesario contactar con el booking de reservas.

Por cada habitación debe indicar el total de adultos y niños.

| On atid ad habita          |                               |              |
|----------------------------|-------------------------------|--------------|
| Cantidad nabita            | Iones                         |              |
| 3 Habitaciones             |                               | ,            |
|                            |                               |              |
| Personas p                 | or habitación                 | V            |
| Personas p<br>Habitación 1 | or habitación<br>Habitación 2 | Habitación 3 |

#### **3. CÓMO RESERVAR CIRCUITOS**

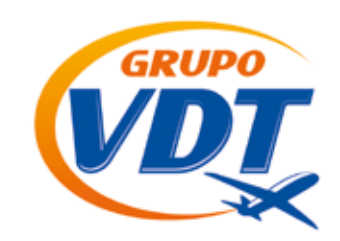

Para poder realizar la reserva debe seleccionar obligatoriamente una fecha en el calendario. Los circuitos tienes fechas estipuladas de salida que no pueden ser variadas y que son garantizadas.

|        |         | No  | viembr | e, 2018 | 5   |               |
|--------|---------|-----|--------|---------|-----|---------------|
| <      |         |     |        |         |     | >             |
| Lun    | Mar     | Mié | Jue    | Vie     | Sáb | Dom           |
|        |         |     |        |         |     | \$ 1085       |
| 2      | 3       | 4   | 5      | 6       | 7   | 8<br>\$ 1085  |
| 9      | 10      | 11  | 12     | 13      | 14  | 15<br>\$ 1085 |
| 16     | 17      | 18  | 19     | 20      | 21  | 22            |
| 23     | 24      | 25  | 26     | 27      | 28  | 29<br>\$ 1085 |
| 30     |         |     |        |         |     |               |
| elecci | onar fe | cha |        |         |     |               |

Una vez seleccionada la fecha y no antes, se verá el presupuesto, con todos los datos de interés para su agencia, la parte comisionable y lo que tiene que pagar a Grupovdt.com. do.

Nota: Si no apareciera el calendario con precios, debe contactar con el booking de reservas para la información del mismo, ya que no podrá ser reservado por la web.

### 3. CÓMO RESERVAR CIRCUITOS

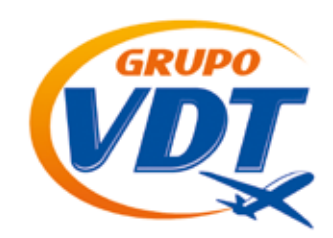

| Datos genera                             | les                 |             |                |         |
|------------------------------------------|---------------------|-------------|----------------|---------|
| Régimen<br>Media Pensión se <del>g</del> | Categoría<br>Única  | Idio<br>• E | oma<br>Español | •       |
| Fecha seleccionada:                      | 2015-11-08          |             |                |         |
| Descipcion                               |                     | Тіро        | Pax            | Importe |
| Precio por persona e                     | n habitacion doble  | DBL         | 8              | 8680 US |
| Descuento de tercera                     | a persona en triple | %           | 1              | 55 US   |
| Descuento child en h                     | abitación triple    | %           | 1              | 272 US  |
| Promocion 10 % des<br>2015/16            | cuento folletos     | OFE         | 8              | -835 US |
| Comisión Agencia                         |                     |             |                | 1354 US |
| Total a Pagar por la A                   | Agencia             |             |                | 6166 US |

Para finalizar la reserva debe introducir los datos de los pasajeros y hacer click a reservar

| lombre                         |                                    |                  | Apellidos              |              |  |
|--------------------------------|------------------------------------|------------------|------------------------|--------------|--|
| TEST a Diez                    |                                    |                  |                        |              |  |
| eléfono                        |                                    |                  | Email                  |              |  |
| 911858900                      |                                    |                  | aaa@aaa.co             | m            |  |
| iotas.                         |                                    |                  |                        |              |  |
| Mature                         |                                    |                  |                        |              |  |
| Notas                          |                                    |                  |                        |              |  |
| <sup>Notas</sup><br>Datos Pasa | ajeros                             |                  |                        |              |  |
| Notas<br>Datos Pasa            | ajeros<br>Habitación 1             | Nombre           | Apellidos              | Edad         |  |
| Notas<br>Datos Pasa            | ajeros<br>Habitación 1<br>Aduito 1 | Nombre<br>Nombre | Apeilidos<br>Apeilidos | Edad<br>Edad |  |

Una vez reservado el circuito obtendrá un localizador que también le llegará por correo electrónico con la confirmación de su reserva.

### 3. CÓMO RESERVAR CIRCUITOS

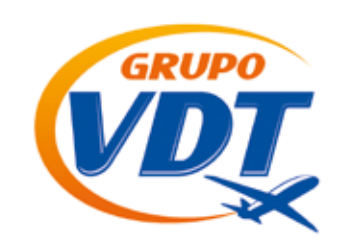

En esta sección podrá también descargar los folletos disponibles.

| HOME          | VUELOS                | VACACIONAL      | CIRCUITOS        | CRUCEROS | EXCURSIONES       | PAGO ONLINE | DATE DE ALTA | TU RESERVA |
|---------------|-----------------------|-----------------|------------------|----------|-------------------|-------------|--------------|------------|
| HOME / FOLLET | <b>os /</b> Europa // | EUROPA PARA TOD | OS / LA BELLA IT | ALIA     |                   |             |              |            |
| La Bella I    | talia                 |                 |                  | Ha       | bitaciones        | 8           |              |            |
|               | 11 días               | 5               |                  | Cant     | idad habitaciones | E.          |              |            |
| AAT           | desde                 | \$ 1085         |                  | 31       | labitaciones      |             |              | :*         |
|               | Folleto               | EU5             |                  | Per      | sonas por h       | abitación   |              |            |
|               | Produ                 | cto: 2108       |                  | Habi     | tación 1          |             |              |            |
|               | 1 Carl                |                 |                  | 21       | Adultos •         |             |              |            |

#### 4. CÓMO RESERVAR HOTELES

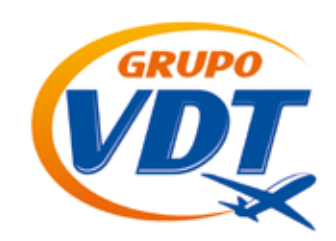

Puede reservar haciendo click en el panel o bien a través del buscador, para hoteles internacionales y nacionales.

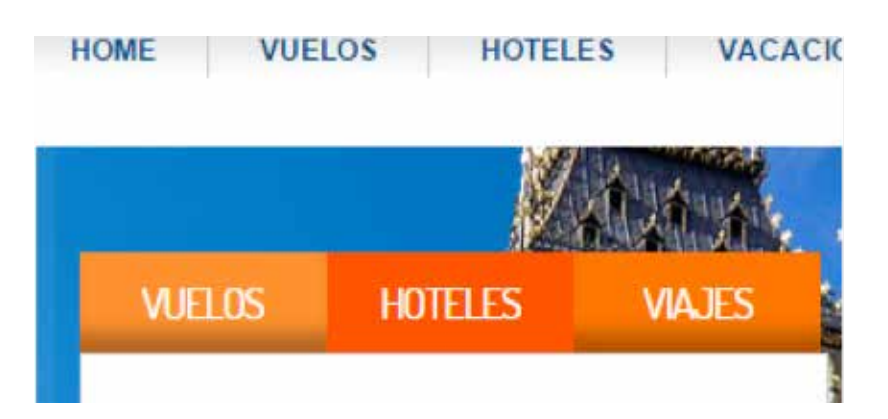

O haciendo click en la imagen nuestro tarifario de hoteles, exclusivo para hoteles nacionales

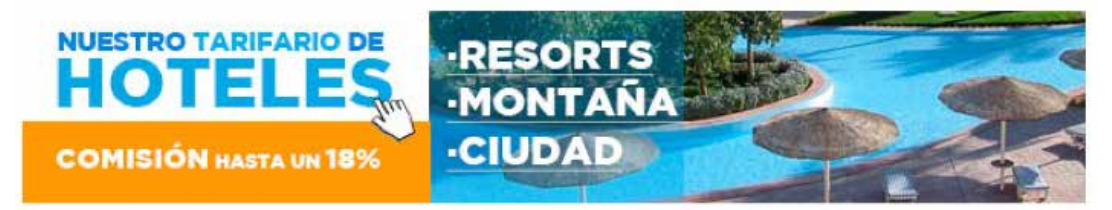

La primera opción, a través del panel le llevara a un buscador de hoteles.

|                 | -              | 121      |
|-----------------|----------------|----------|
| Pais            | - seleccione - | <u> </u> |
| Ciudad          | - Seleccione - | •        |
| Zona            | - Todas -      | •]       |
| Desde           | 24/10/2015     |          |
| Hasta           | 29/10/2015     |          |
| Tipo Habitación | Doble          | •        |
| Edad niño 1     | 0              | •        |
| Edad niño 2     | 0              | •        |
| Categoria       | Todas          | •        |
| Régimen:        | Todos          |          |

Debe rellenar los datos y seguir las instrucciones hasta finalizar su reserva.

# 4. CÓMO RESERVAR HOTELES

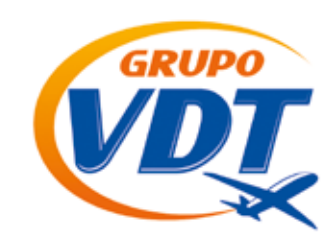

| ibis Madri  | d Alcobend                                                                                                | las                                                                                                    |                                                                                                   |                                                                                   |                                                                             |                                                                                              |                                                           |
|-------------|----------------------------------------------------------------------------------------------------|----------------------------------------------------------------------------------------------------|---------------------------------------------------------------------------------------------------|-----------------------------------------------------------------------------------|-----------------------------------------------------------------------------|----------------------------------------------------------------------------------------------|-----------------------------------------------------------|
| Habitación: | bestino: Madri<br>Ibis hotel en Al<br>directamente a<br>del Aeropuerto<br>comodidades:<br>parking privado | id,Alcobendas<br>cobendas está situado<br>al Estadio Santiago Be<br>o de Barajas. Ibis Alco<br>calefacción, aire acon<br>o. | o a 10min andando de<br>ernabêu o la emblemát<br>obendas, es un lugar lo<br>dicionado, WiFi, TV e | la parada de metr<br>ica Plaza de Espa<br>leal el descanso.<br>insonorización. Ta | o La Granja, L-1<br>ña. En coche, er<br>Sus habitacione<br>ambién te ofrece | 0. Desde aquí puede<br>stamos a 10min de IF<br>es están equipadas co<br>e Bar Rendez-Vous al | desplazarse<br>EMA y a 15<br>in todas las<br>bierto 24h y |
|             |                                                                                                    | Habitación                                                                                                    | Regimen                                                                                           | Total                                                                             |                                                                             |                                                                                              |                                                           |
|             |                                                                                                    | DOBLE STANDARD                                                                                                    | SOLO HABITACIÓN                                                                                   | 380.68 USD                                                                        | Reservar                                                                    |                                                                                              |                                                           |

Si está disponible podrá reservar online sin inconvenientes, el booking se pondrá en contacto para los trámites de pago y documentación, su reserva queda totalmente garantizada a precio neto para su agencia, es decir, usted deberá agregar su comisión a su cliente.

| Reserv          | va                                                                                                    |
|-----------------|----------------------------------------------------------------------------------------------------|
| Datos del H     | lotel                                                                                                    |
|                 | bis Madrid<br>Alcobendas<br>DOBLE STANDARD<br>SOLO HABITACIÓN<br>380,68 U SD<br>Desde: 24/10/2015<br>Hasta: 29/10/2015 |
| Solicitud       |                                                                                                    |
| Nombre (*)      |                                                                                                    |
| Apellido (*)    |                                                                                                    |
| Email (*) a     | aa@aaa.com                                                                                                    |
| Telféfono (*) 9 | 11858900                                                                                                    |
| Datos Hués      | pedes                                                                                                    |
| Huéspedes:      |                                                                                                    |
| 1. Nombre       | Pasaporte                                                                                                    |
| 2. Nombre       | Pasaporte                                                                                                    |
| Comentario      | nc.                                                                                                    |
| Comencario      |                                                                                                    |
|                 |                                                                                                    |
|                 |                                                                                                    |
|                 |                                                                                                    |
|                 |                                                                                                    |
|                 | Continuar                                                                                                    |

#### 4. CÓMO RESERVAR HOTELES

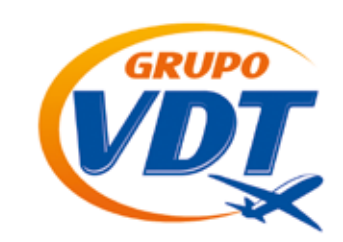

En el caso que no le permita reservar y le envía a contactar con el booking, es porque la solicitud está en gastos y debe coordinar con el nosotros para poder tramitarla.

Para la otra opción de reservas de hoteles nacionales podrá ver el tarifario pulsando la imagen y podrá seleccionar el tipo de hotel y la zona donde quiera reservarlo.

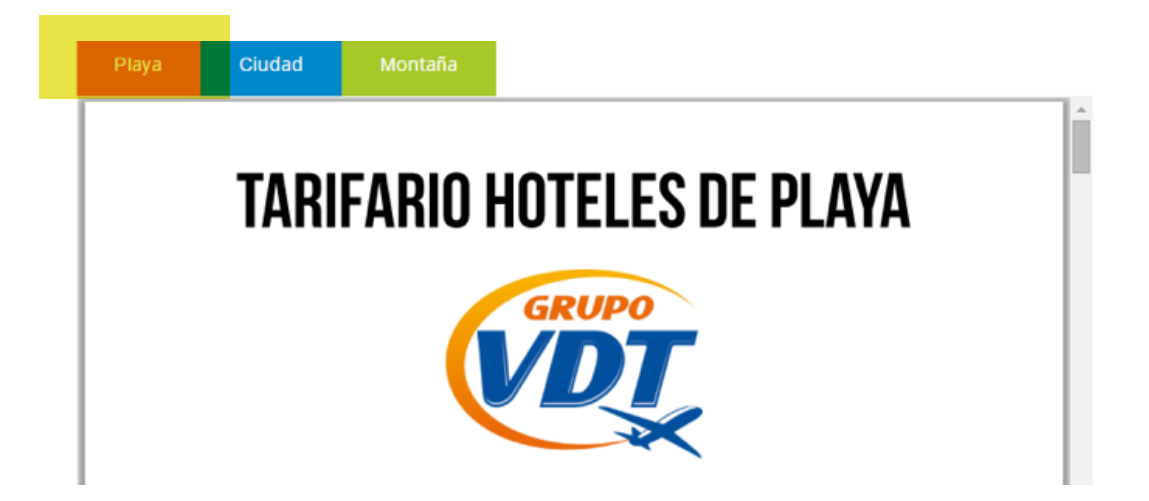

Una vez escogido, podrá ver precios, tipo de habitaciones, vigencia de la oferta y comisión para su agencia. Es a modo de consulta por lo que si desea ver disponibilidad y reservar debe ponerse en contacto con el booking.

#### 5. CÓMO RESERVAR PAQUETES VACACIONALES

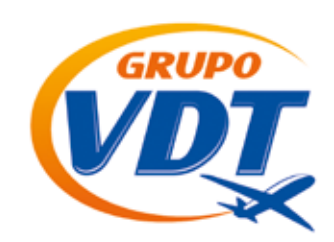

Un paquete vacacional comprende vuelos, hoteles y traslados incluidos dentro de un precio final.

Para poder ver las ofertas actuales de paquetes vacacionales debe pulsar la opción VACACIONAL en el panel.

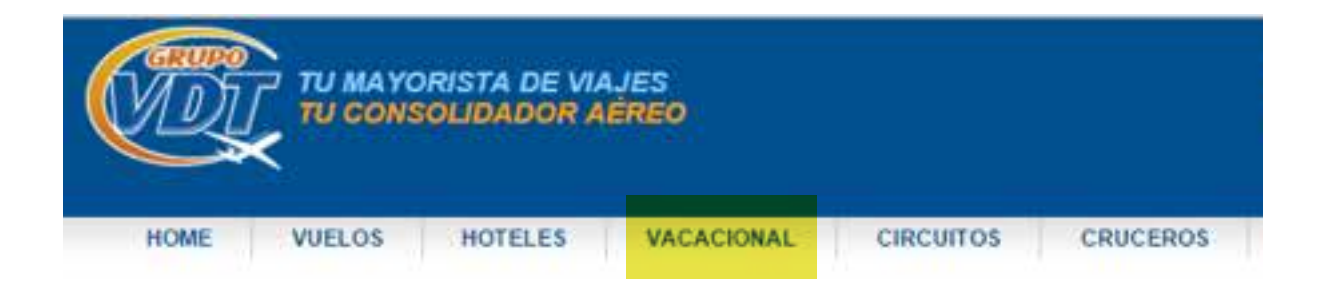

Podrá encontrar las ofertas a través del buscador

| Bus   | sca  | dor   | ofe | rtas | 3 |               |   |        |        |   |
|-------|------|-------|-----|------|---|---------------|---|--------|--------|---|
| Desti | no   |       |     |      |   | Fecha         |   | Precio |        |   |
|       |      |       |     |      | ۲ |               |   |        |        | • |
| Pasaj | eros |       |     |      |   | Origen        |   |        |        |   |
| 2     | •    | 0     | •   | 0    | • | Santo Domingo | • |        | Buscar |   |
| Adult | os   | Niños | 5   | Bebé | s |               |   |        |        |   |

O también podrá ver la disponibilidad de destinos

| Caribe                 |                               | USA               |                             | Sudam            | érica                     |
|------------------------|-------------------------------|-------------------|-----------------------------|------------------|---------------------------|
| 20                     |                               | - P-10            |                             |                  | in the second             |
|                        | DESDE                         | Cinnes &          | DESDE                       |                  | DESDE                     |
| Cancún                 | DESDE<br>\$ 1.303             | Miami             | DESDE<br>\$ 995             | Bogotá           | DESDE                     |
| Cancún<br>Riviera Maya | DESDE<br>\$ 1.303<br>\$ 1.502 | Miami<br>New York | DESDE<br>\$ 995<br>\$ 1.244 | Bogotá<br>Panamá | DESDE<br>\$ 633<br>\$ 837 |

Puede seleccionar la zona y la ciudad a la que quiere viajar su cliente.

#### 5. CÓMO RESERVAR PAQUETES VACACIONALES

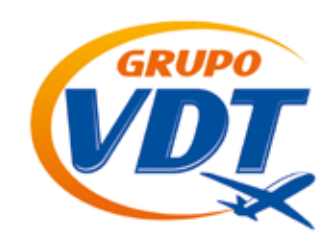

Siga las instrucciones para reservar, podrá encontrar una serie de ofertas de cada destino y los detalles del hotel y del vuelo.

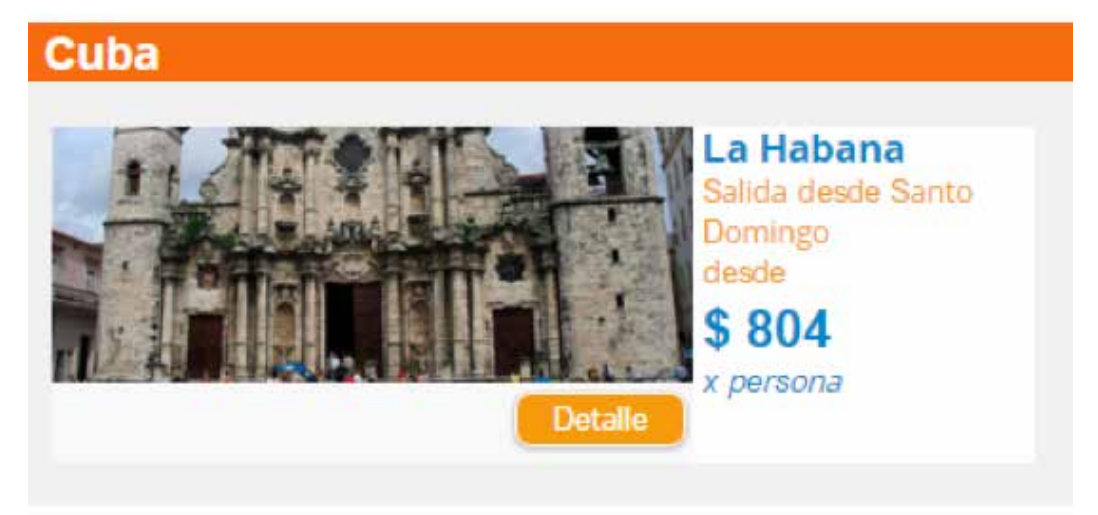

Una vez seleccionado el hotel aparecerá los detalles del mismo y las diferentes fechas disponibles.

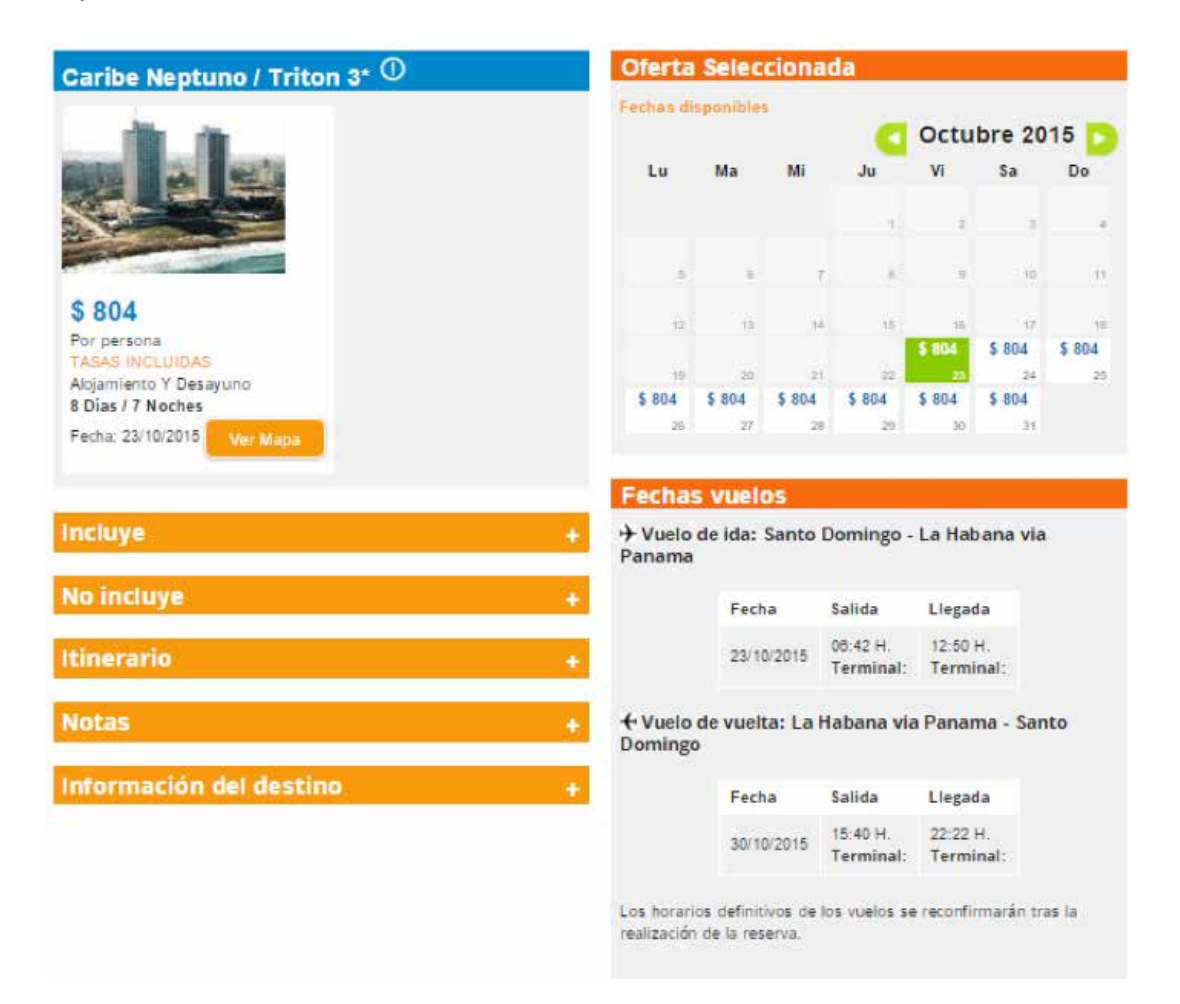

#### 5. CÓMO RESERVAR PAQUETES VACACIONALES

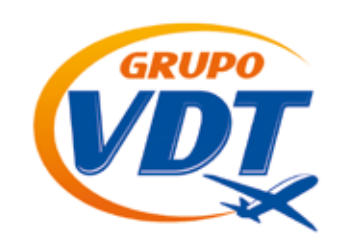

Si le surge alguna duda en el proceso de reserva puede contactar con nuestro booking para cualquier aclaración al respecto.

Todas estas ofertas son sujetas a disponibilidad por lo que el booking se pondrá en contacto con usted una vez recibida su solicitud.

Siga las instrucciones para reservar, podrá encontrar una serie de ofertas de cada destino y los detalles del hotel y del vuelo.

#### 6. CÓMO RESERVAR CRUCEROS

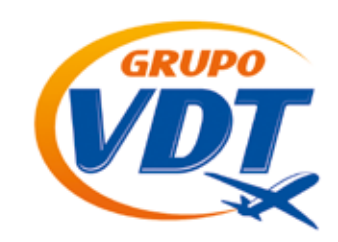

Para reservar cruceros online solo será a través de la naviera Pullmantur, seleccionando CRUCEROS en el panel, para el resto de navieras deberá solicitarlo a través del booking de reservas.

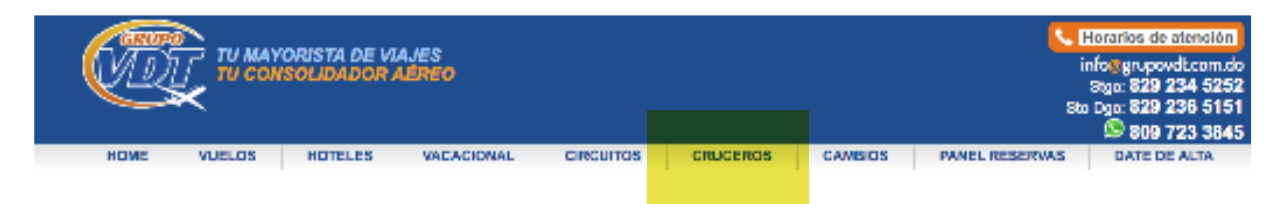

Debe seleccionar el crucero que desea realizar

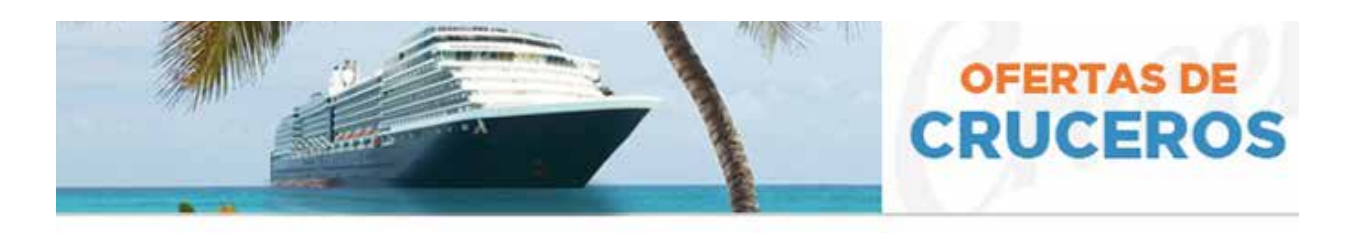

|            | Caribe                                                                                                    |                 |                                                |
|------------|----------------------------------------------------------------------------------------------------|-----------------|------------------------------------------------|
| Naviera    | Cruceros                                                                                                    | Fecha de Salida | Precio                                         |
| pullmantur | Crucero Antillas y Caribe<br>Colon, panama - Cartagena, colombia - En el mar - Willemstad,<br>curacao - Kralendijk, bonaire - Oranjestad, aruba - En el mar - Colon,<br>panama                                                              | 30/10/2015      | Precio por persona<br>722 €<br>Tasa Incluidas  |
| pullmantur | CARIBE TROPICAL<br>Santo domingo, rep dom - La romana, republica dominicana -<br>Philipsburg, st. maarten - Pointe a pitre, guadalupe - Fort de france,<br>martinica - Isla de margarita, venezuela - En el mar - Santo domingo,<br>rep dom | 05/12/2015      | Precio por persona<br>1520 €<br>Tasa Incluidas |

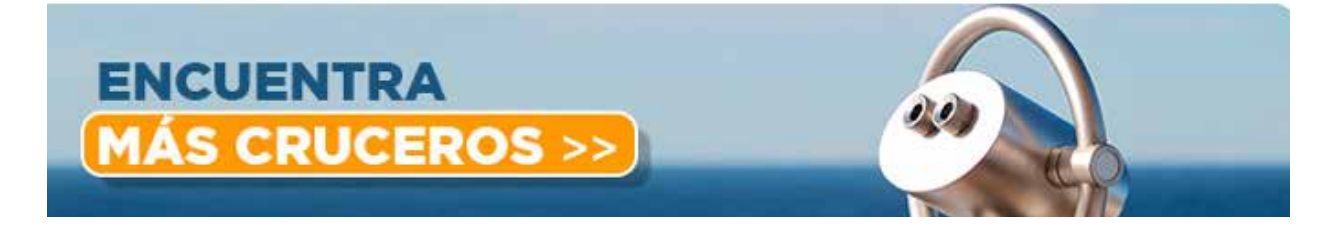

Seleccione la fecha que desea su cliente viajar y el tipo de camarote.

#### 5. CÓMO RESERVAR CRUCEROS

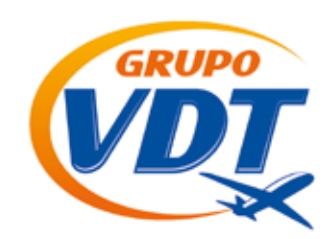

| -       | Tipo     | 30-10          | 06-11        | 13-11        | 20-11     | 27-11 | ANTILLAS Y<br>CARIBE SUR ARUSA |
|---------|----------|----------------|--------------|--------------|-----------|-------|--------------------------------|
| -       | Interior | 722€           | 572€         | 530€         | 572€      | 572€  |                                |
|         | Exterior | 836€           | 615€         | 615€         | 657€      | 657€  | C- Con                         |
|         | Lujo     | 947 €          | 700€         | 700€         | 742€      | 742 € | CELER CERTAG                   |
| Monarch |          | ' Salida el 30 | /10/2015 . 0 | lategoria de | Cabina GT |       | Tasas Incluidas                |
| ENCUE   | ITRA     |                |              |              |           |       |                                |
| MÁSCO   | LICED    | 26 >           |              |              | 1         | 22)   |                                |

Seleccione la categoría, indique las edades y cantidad de pasajeros con sus respetivas edades.

Debe seleccionar horario de cena y la cabina que le aparecerá al hacer click en seleccionar.

| (  | Interior Exterior                    | Balcón                            | Lujo                                    |
|----|--------------------------------------|-----------------------------------|-----------------------------------------|
| 9  | Categoría: Exterior Lujo A           | Precio<br>700 €                   | Seleccionar                             |
| 2  | Categoría: Gran Suite Con Terraza GT | Precio<br>1085 €                  | Seleccionar                             |
| 2  | Categoría: Suite Lujo Con Terraza ST | Precio<br>1114€                   | Seleccionar                             |
| 20 | uántos pasajeros?                    |                                   |                                         |
| 0  | Cantidad de pasajeros: 🔹             | Selecciona la cantidad<br>este vi | de pas <mark>a</mark> jeros para<br>sje |
|    | Edades:                              |                                   |                                         |

#### 6. CÓMO RESERVAR CRUCEROS

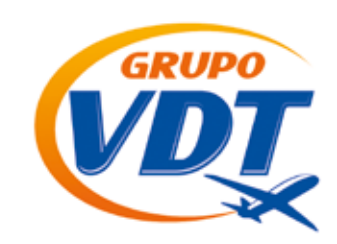

Seleccione reservar crucero deberá rellenar los datos del cliente que va a viajar

|   | Fecha Salida: 06/11/2015 (7 Días)<br>Categoría: GT | Precio Final |
|---|----------------------------------------------------|--------------|
|   | Horario de Cena: 21.45 🗸                           | Reserva      |
| 2 | No Cabina: No Decidi 🔻                             | 2170€        |

Deberá rellenar los datos del solicitante (agencia) y los datos de los pasajeros, puede seleccionar seguros adicionales.

|                       | EL POLICITATI                         | h.                      |                                                                                       |            |          |                  |              |   |  |
|-----------------------|---------------------------------------|-------------------------|---------------------------------------------------------------------------------------|------------|----------|------------------|--------------|---|--|
| Nombre:               |                                       |                         | Apellido:                                                                             |            |          |                  |              |   |  |
| Teléfona              |                                       |                         | Codigo Po                                                                             | stal:      |          |                  |              |   |  |
| E-mail:               |                                       |                         | Confirma                                                                              | l E-mail   | ¢ .      |                  |              |   |  |
| Direccio              | n Principal:                          |                         |                                                                                       |            |          |                  |              |   |  |
| Pais:                 | España                                | ,                       | Ciudad                                                                                |            |          |                  |              |   |  |
| ATOS D                | ELOS PASA IEI                         | 205                     |                                                                                       |            |          |                  |              |   |  |
| 1030                  | E LUS PASAJER                         | KU3                     |                                                                                       |            |          |                  |              |   |  |
| ATENCIÓ               | N: Introduce los no                   | mbres y apellidos tal y | como están e                                                                          | en el Par  | saporte. |                  |              |   |  |
| TiTulo                | Nombre                                | Apellidos               |                                                                                       | Edad       | Fecha d  | e Nacimi         | otne         |   |  |
| S: ¥                  | Humare                                | Apenious                |                                                                                       | 18         | 01       | 01               | 1900         | ۲ |  |
| Fuma                  | Pasaporte                             | Fecha de cad            | Fecha de caducidad           01         ▼         01         ¥         2015         ¥ |            |          | Nacionalidad     |              |   |  |
| N Y                   |                                       | 01 🔻 0                  |                                                                                       |            |          | Española         |              |   |  |
| Tipo de v<br>Ninguno  | iaje:                                 | ¿Cun<br>N               | nple año dura                                                                         | ante le c  | rucero?: |                  |              |   |  |
| Adulto                |                                       |                         |                                                                                       |            |          |                  |              |   |  |
| TiTulo<br>Si ▼        | Nombre                                | Apellidos               |                                                                                       | Edad<br>18 | Fecha d  | le Nacimi<br>01  | ento<br>1900 | • |  |
| Fuma<br>N T           | Pasaporte                             | Fecha de cao<br>01 ▼ 0  | lucidad<br>1 🔻 2015                                                                   | •          | Nacio    | malidad<br>añola |              |   |  |
| Servicio              | s Especiales                          |                         |                                                                                       |            |          |                  |              |   |  |
| Tipo de v<br>Ninguno  | iaje:                                 | 2Cun                    | ¿Cumple año durante le crucero?:                                                      |            |          |                  |              |   |  |
| BSERV                 | ACIONES RESEI                         | RVA                     |                                                                                       |            |          |                  |              |   |  |
| ipo de ca             | marote: Doble                         |                         |                                                                                       |            |          |                  |              |   |  |
|                       |                                       |                         |                                                                                       |            |          |                  |              |   |  |
| esta solic            | itud esta sujeta a d                  | disponibilidad)         |                                                                                       |            |          |                  |              |   |  |
| Esta solic<br>ERVICIO | itud estă sujeta a o<br>S OPCIONALES  | disponibilidad)<br>S    |                                                                                       |            |          |                  |              |   |  |
| Esta solic<br>ERVICIO | itud estă sujeta a c<br>OS OPCIONALES | disponibilidad)<br>S    |                                                                                       |            |          |                  |              |   |  |

Siempre que le surja alguna duda sobre el proceso de reserva puede contactar al booking para recibir asistencia.

#### 7. OTRAS SECCIONES

#### 7.1. OFERTAS VUELOS CHÁRTER

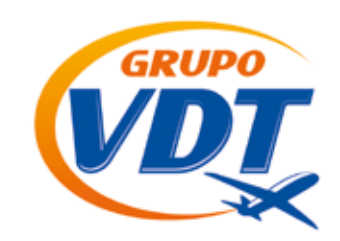

Grupovdt.com.do tiene, además de tarifas especiales con compañías regulares, ofertas exclusivas con vuelos chárter. Al tratarse de vuelos que no son de línea regular, no aparecen estos precios en el buscador, sino que siempre se anuncian en diferentes secciones de la

web, y deben ser solicitadas por dicha vía.

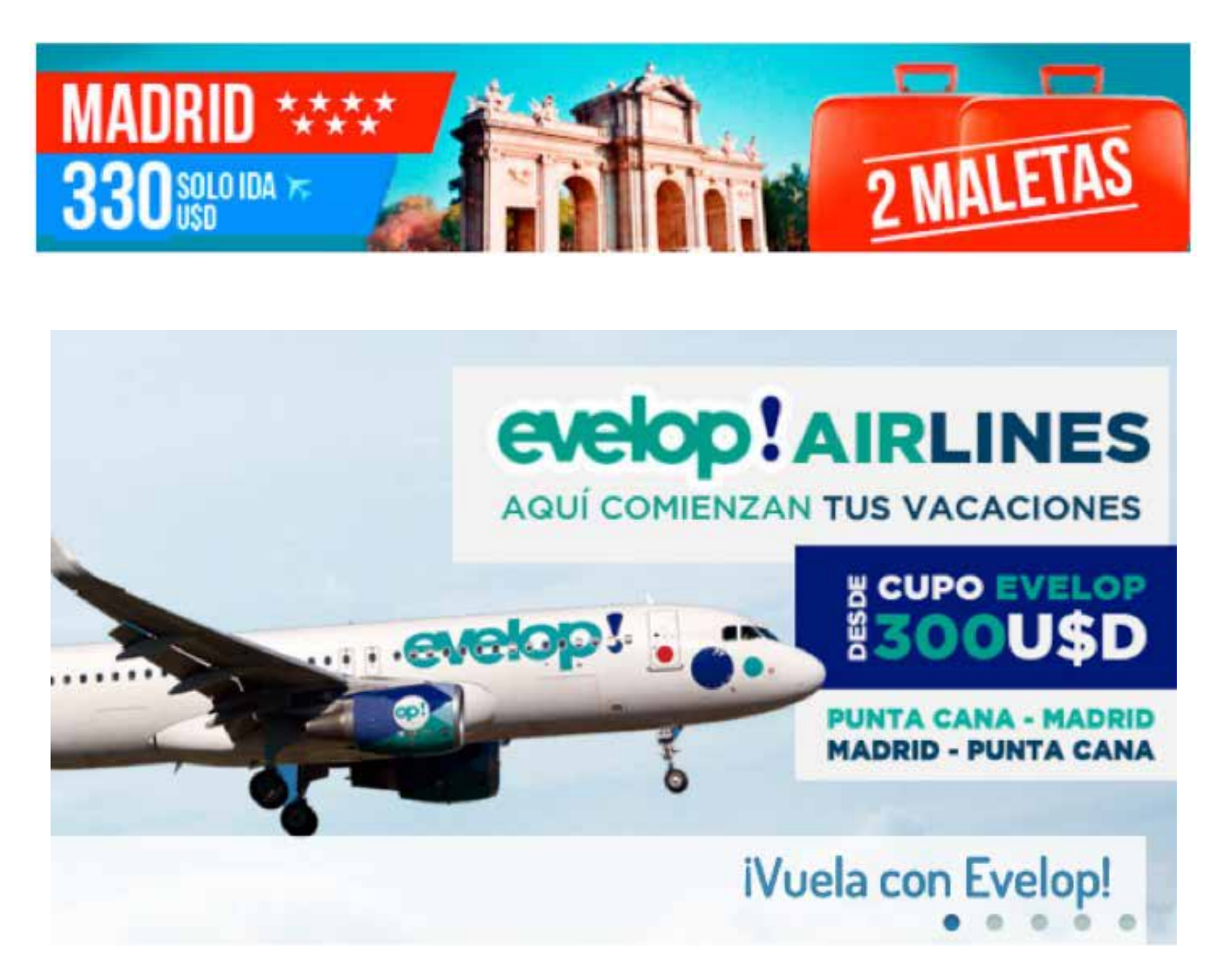

Una vez pulse cualquiera de estas imágenes se refleja toda la información detallada indicando las fechas y los precios disponibles hasta el momento, (como siempre, los precios que se indican son netos, es decir el precio a pagar a Grupovdt.com.do). Igualmente se puede verificar la disponibilidad a través de nuestro booking. Una vez recibido el pago,

Grupovdt enviará el billete al email indicado.

#### 7.1. OFERTAS VUELOS CHÁRTER

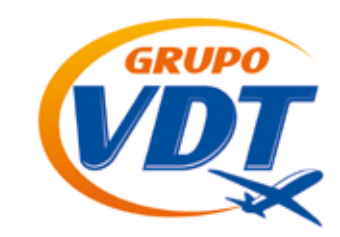

Reservar 🔉

Reservar >

#### VUELO SOLO IDA 2 MALETAS

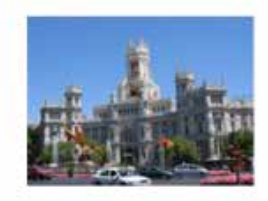

Vuelo solo ida Punta Cana - Madrid: Desde: 330 USD (Evelop Airlines) Salidas: 17,20,24,27,31 de octubre 3,10,14,17,21,24,28 de noviembre 1,5,8,12 de diciembre

#### Desde: 369 USD (Pullmantur Air) Salidas: 2, 9, 16, 23 y 30 de noviembre

2, 9, 16, 23 y 30 de noviembre 07 y 14 de diciembre

Desde: 419 USD (Pullmantur Air)

Salidas: 28 de diciembre 04 de Enero

#### Vuelo solo ida Madrid - Punta Cana: Desde: 369 USD (Pullmantur Air) Salidas:

19 y 26 de octubre 2, 9, 16, 23 y 30 de noviembre 07 y 14 de diciembre

#### Desde: 419 USD (Pullmantur Air) Salidas: 28 de diciembre

04 de Enero

Precios solo ida. Tasas incluidas. Para calcular el precio de ida y vuelta hay que sumar los trayectos. Equipaje máximo permitido adultos y niños: 2 maletas de 20kg más 8kg de mano, bebé: solo 6kg de mano. Precios sujetos a disponibilidad en el momento de hacer la reserva. Cualquier duda y reservas contacte con nuestro booking al 829 234 5252 o por email a info@grupovdt.com.do Consultar condiciones de tarifa.

#### 7.2. EQUIPAJE PERMITIDO

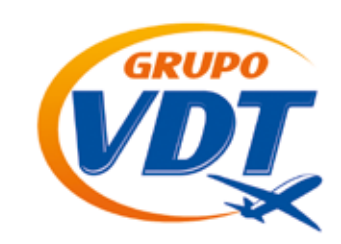

En esta misma botonera hay un acceso para poder tener toda la información referente al equipaje de mano, facturado o coste de maleta extra con las principales aerolíneas que conecta directamente con la web de las mismas.

#### **EQUIPAJE PERMITIDO**

LAN 🗏 W UNITED Alitalia ₩KLM 📥 D E L T A IBERIA I Avianca Aerolíneos **C**AirEurog TAM 😪 Lufthansa American Airlines' BRITISH AIRWAYS Copa Airlines US AIRWAYS ietBlue Œ

Utilice los enlaces aquí provistos y consulte las condiciones de su aerolínea:

#### 7.3. SEGUROS DE VIAJE

Como servicios complementarios a la venta del vuelo, podéis ofrecer a vuestro cliente un seguro de viaje, ya sea de cancelación o médico, toda la información de las coberturas de los mismos están en la sección Seguros de viaje en la home de la web

### 7.4. HORARIO DE ATENCIÓN TELEFÓNICA

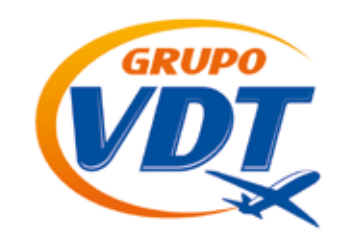

Para visualizar los horarios de atención hay que pulsar donde dice Horarios de atención, ahí tendrá también los teléfonos de contacto y dirección electrónica del booking de reservas.

| TU MAYORISTA DE VIAJES<br>TU CONSOLIDADOR AEREO                                      |                                     |                                                                                                    | TEST a Diez<br>aaa@aaa.com<br>Salir |                |            | Korarios de atenció<br>info@grupovdt.com.o<br>Stop. 829 234 52<br>Sto Dgo: 829 236 51<br>Sto Dgo: 829 236 51<br>Sto Dgo: 829 236 51 |         |  |
|--------------------------------------------------------------------------------------|-------------------------------------|----------------------------------------------------------------------------------------------------|-------------------------------------|----------------|------------|----------------------------------------------------------------------------------------------------|---------|--|
| HOME VUELOS                                                                          | HOTELE S                            | VACACIONAL                                                                                                    | CIRCUITOS                           | CRUCEROS       | CAMBIOS    | PANEL RESERVAS                                                                                                    | SEGUROS |  |
| - 13.4                                                                               | - The same                          | and the state of the state of t | Alle                                |                |            |                                                                                                    |         |  |
| CONTACTO                                                                             |                                     |                                                                                                    |                                     |                |            |                                                                                                    |         |  |
| Sábados: 8 a.m. a<br>Contactos<br>Teléfonos:<br>829 234 5252 - 5<br>829 236 5151 - 5 | 1 p.m.<br>Santiago<br>Santo Domingo |                                                                                                    |                                     |                |            |                                                                                                    |         |  |
| <b>D</b> 809-723-3845                                                                |                                     |                                                                                                    |                                     |                |            |                                                                                                    |         |  |
| Este es el ema                                                                       | ail para cont                       | tactar con <mark>n</mark> ue                                                                                                    | stros repres                        | entantes de fo | orma adecu | ada.                                                                                                    |         |  |

#### 7.5. QUEJAS Y SUGERENCIAS

Para Grupovdt.com.do es muy importante la valoración, ideas y sugerencias de todos los agentes, para reflejar todas estas inquietudes está la sección Quejas y Sugerencias donde esperamos recibir todas vuestras sugerencias para adaptar vuestra herramienta de trabajo a vuestras necesidades

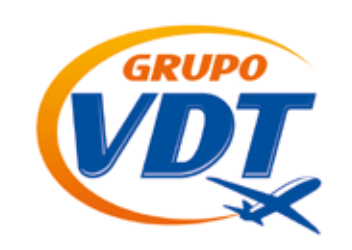

#### www.grupovdt.com.ec

Dirección oficina Quito: C/ Veintimilla 1106 y Av Amazonas Edificio Amazonas 2do piso Of 203 Quito, Ecuador

**Telf. Oficina.** (02) 2234785

Correo: info@grupovdt.com.ec

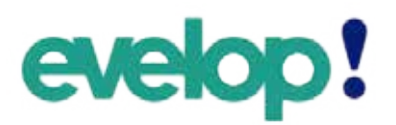

REPRESENTANTE EXCLUSIVO

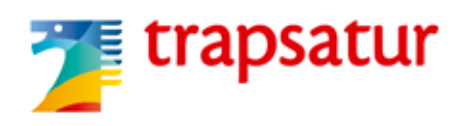